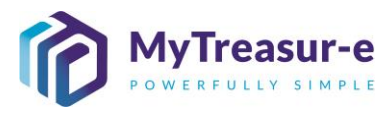

|                        | MONTHLY SUBMISSION PROCESS                                                                                                    |
|------------------------|----------------------------------------------------------------------------------------------------|
| Module:                | Principal Department review process                                                                                                    |
| Audience:              | Principal Departments and Agency Users                                                                                                    |
| System:                | Cash Mangement — Cashflows — Cashflow Sheet                                                                                                    |
| System<br>Process:     | Monthly Submission Window:                                                                                                    |
|                        |                                                                                                    |
|                        | 1       2         All Agencies able to enter data       Budget Dependent Agencies Lodge         Principal Departments to manage timeline       Principal Departments to manage timeline         No system approval for Principal Department Review (Internal Process)       Forecast will be rejected if changes required with comments from TSY.         Forecast to be amended before closing period       East Working Day of Month – 4         15 <sup>th</sup> of each month       Last Working Day of Month – 4                             |
|                        |                                                                                                    |
| Scenario:              | The monthly submission window opens.                                                                                                    |
|                        | <ul> <li>Principal Departments can review all submissions lodged by Agencies within their<br/>Cluster.</li> </ul>                                                                                                    |
| W E R T T<br>H X C V F | <ul> <li>Principal Departments can review submissions lodged by Agencies either at an individual Agency level or a Cluster Level.</li> <li>Cashflow Sheets submitted will directly flow to the Cash Optimisation team at NSW Treasury. There is <b>no formal review process</b> for Principal Departments. It is advisable that Principal Departments review Agency submissions and internally communicate any adjustments that may be required prior to system closure.</li> <li><b>RECOMMENDED BROWSER: CHROME or MICROSOFT EDGE</b></li> </ul> |

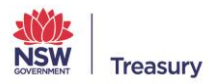

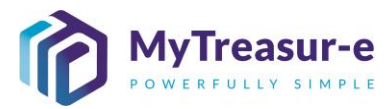

| Step 1: Navigate to the Cashflow Sheet in MyTreasure                                                                                                    | <pre>tep 1: Navigate to the Cashflow Sheet in MyTreasure  yreasure yreasure</pre> |                                                                                                    |                                                                                                    |                                                |                                                                        |                                                                           |                                            |                                                                                                    |                             |                        |                                                                                                    |                                              |
|----------------------------------------------------------------------------------------------------|----------------------------------------------------------------------------------------------------|----------------------------------------------------------------------------------------------------|----------------------------------------------------------------------------------------------------|------------------------------------------------|------------------------------------------------------------------------|---------------------------------------------------------------------------|--------------------------------------------|----------------------------------------------------------------------------------------------------|-----------------------------|------------------------|----------------------------------------------------------------------------------------------------|----------------------------------------------|
| Step 2: Review Agency Forecasts at an Agency Level (Only applicable to Principa Departments)         a) To review the Monthly Submission at an Agency level, select from the Business Undry a to review the Monthly Submission at an Agency level, select from the Business Undry a to review the relevant Agency or alternatively type the Agency name.         Myressire       Image and the select the relevant Agency or alternatively type the Agency name.         Myressire       Image and the select the relevant Agency or alternatively type the Agency name.         Myressire       Image and the select the relevant Agency or alternatively type the Agency name.         Image and the select the relevant Agency or alternatively type the Agency name.       Image and the select the relevant Agency fore a to the select from the Business Under the select from the Business Under the select from the Agency name.         Image and the select from the select from the                                                                                                    | Image: Contract of the second of the second of the seco                                      | Step 1: Navigate to                                                                                                    | the Cas                                                                                                    | hflow                                          | Sheet i                                                                | n MyTr                                                                    | easur                                      | -е                                                                                                    |                             |                        |                                                                                                    |                                              |
| Step 2: Review Agency Forecasts at an Agency Level (Only applicable to Principal Departments)                                                                                                    | Per 2: Review Agency Forecasts at an Agency Level (Only applicable to Principal partments) To review the Monthly Submission at an Agency level, select from the Business Understand and the relevant Agency or alternatively type the Agency name.   Trasure  ***********************************                                                                                                    | Step 1: Navigate to                                                                                                    | Reporting Scheduler<br>Zeahtow Steed                                                                                                    | shflow                                         | Sheet I                                                                | n MyTr                                                                    | easur<br>۹                                 | -e<br>Search                                                                                                    | shazm                       | een chunara@t          | easury naw g                                                                                                   | юу.ди 🔔 🤋 [                                  |
| Approxi Balance<br>Approxi Balance<br>Approx                                                                                                    | Treasure       Sarch       Sarch                                                                                                    | Step 2: Review Age<br>Departments)                                                                                                    | ncy For                                                                                                    | ecasts                                         | at an A                                                                | Agency                                                                    | Leve                                       | l (Only<br>/, selec                                                                                                    | appli<br>t from             | cable<br>the E         | e to P<br>Busir                                                                                                | Princip<br>ness U                            |
| With Track Sulf 20         Text Sulf 20         Text Su                                                                                                    | Intercention         Case of Management         Bioters         Reporting         Scheduler           Intercention         Case Management         Bioters         Reporting         Scheduler         Intercention         Scheduler         Intercention         Scheduler         Interce                                                                                                    |                                                                                                    |                                                                                                    | levant                                         | Agency                                                                 | or alle                                                                   | nauve                                      | ay type                                                                                                    | the A                       | gency                  | y nan                                                                                                    |                                              |
| Cathlow Sheet         Basis Name         Our But Acc Group Name         Submission Status         Col         Col           Cathlow Scenario 2 Name         Eddalor Fag         Eddalor Fag         Basis Name         Our But Acc Group Name         Unit         Decimits         Col         Col                                                                                                    | Action of Blance       Busines Fundamental for and and and and and and and and and and                                                                                                    | Dashboards Administration Cash Mana                                                                                                    | gement Blotter:                                                                                                    | Reporting                                      | Scheduler                                                              |                                                                           |                                            | Q                                                                                                    | Search                      | s                      | shazmeen.chu                                                                                                   | inara 🛓 ?                                    |
| Our Back Scout Name       Back Name       Our Bk Act Group Name       Submission Statutery Control         Castifion Searate 1 Name       Editable Flag       Baseline Flag       Currenty Name       Unit       Decinals         Castifion Searate 2 Name       Editable Flag       Baseline Flag       Currenty Name       Unit       Decinals       Decinals         Statifion Searate 2 Name       Statifion Searate 2 Name       Unit       Decinals       Decinals       Decinal                                                                                                    | Bask lanse       Business Link lanse       Business Link lanse       Bask line       Our Bit Acc Group Name       Submission Status       Core         introve Standard 2 Name       Edicals Flag       Bask line       Unit       Decinals       Decinals       Edicals Flag       Decinals       Decinals       Edicals Flag       Decinals       Decinals                                                                                                    | Cashflow Sheet                                                                                                    | joinont biottore                                                                                                    |                                                | Conodalor                                                              |                                                                           |                                            |                                                                                                    |                             |                        |                                                                                                    |                                              |
| Catality Servario 1 Name       Left 2002 - Dipartment of Elification Flag       Baseline Flag       Baseline Flag       Currany Name       Unit       Decimals       Unit       Decimals         Sati Date       Social - NSW Scheding Namidus Autori       Social - NSW Scheding Namidus Autori       Social - NSW Scheding Namidus Autor                                                                                                    | Bitable Flag       Baseline Flag       Currency Name       Unit       Decinals                                                                                                    | Our Bank Account Name Business Unit Name                                                                                                    | ne                                                                                                    | Entity Name                                    |                                                                        | Bank Name                                                                 |                                            | Our Bk Acct Gr                                                                                                    | roup Name                   | Su                     | bmission Status                                                                                                | s<br>Go Clear                                |
| Casting Scatario       Stature       Stature       Statu                                                                                                    | EB020-15000 Status       Norms       Excludes Vieward       Approval       Captured       Inter Entity Cashtion Flag       Inter Entity Cashtion Flag         a 10 a 0       0       0       0       0       0       0       0       0       0       0       0       0       0       0       0       0       0       0       0       0       0       0       0       0       0       0       0       0       0       0       0       0       0       0       0       0       0       0       0       0       0       0       0       0       0       0       0       0       0       0       0       0       0       0       0       0       0       0       0       0       0       0       0       0       0       0       0       0       0       0       0       0       0       0       0       0       0       0       0       0       0       0       0       0       0       0       0       0       0       0       0       0       0       0       0       0       0       0       0       0       0       0       0       0<                                                                                                    | Cashflow Scenario 1 Name EB0202 - Departm                                                                                                    | ient of Education                                                                                                    | Editable Flag                                  | Baseline Flag                                                          | Currency Name                                                             |                                            | Unit                                                                                                    | Decimals                    |                        |                                                                                                    |                                              |
| Control Plane         Control Plane         Control                                                                                                    | Balance         Beschell         Beschell                                                                                                    | EB0204 - NSW EC                                                                                                    | lucation Standards Authori                                                                                                    | Editable Fine                                  | Baseline Flag                                                          | Market Data Set Ma                                                        |                                            | Ouete Tuer                                                                                                    |                             |                        |                                                                                                    |                                              |
| shard Date         weise         bortus Use Weeken         Approved Status         Mark approved Status         Mark approved Status         Mark                                                                                                    | Indit       Near       Near       Excludes Verende       Approval Status       Impresentation       Impresentation       I                                                                                                    | ES0202 - State Re                                                                                                    | venues - Department of E                                                                                                    | Editable Flag                                  | Baseline Flag                                                          | Market Data Set Na                                                        | ile.                                       | MID                                                                                                    |                             |                        |                                                                                                    |                                              |
| Contropy Code         Reserve Code         Contropy Code         Reserve Code         Contropy Code         Reserve Code         Contropy Code         Contropy Code         Code         Code         Code         Code         Code         Code         Code         Code         Code         Code         Code         Code         Code         Code         Code         Code <thcode< th="">         Code         <thcode< th=""> <t< td=""><td>Image Name         Currency Code         PaymethReceipt         (0) 03-11-2021         (0) 05-11-2021         (0) 10-11-2021         (0) 10-11-2021         (0) 11-11-2021         (0) 11-11-2021         (0) 11-11-2021         (0) 11-11-2021         (0) 11-11-2021         (0) 11-11-2021         (0) 11-11-2021         (0) 11-11-2021         (0) 11-11-2021         (0) 11-11-2021         (0) 11-11-2021         (0) 11-11-2021         (0) 11-11-2021         (0) 11-11-2021         (0) 11-11-2021         (0) 11-11-2021         (0) 11-11-2021         (0) 11-11-2021         (0) 11-11-2021         (0) 11-11-2021         (0) 11-11-2021         (0) 11-11-2021         (0) 11-11-2021         (0) 11-11-2021         (0) 11-11-2021         (0) 11-11-2021         (0) 11-11-2021         (0) 11-11-2021         (0) 11-11-2021         (0) 11-11-2021         (0) 11-11-2021         (0) 11-11-2021         (0) 11-11-2021         (0) 11-11-2021         (0) 11-11-2021         (0) 11-11-2021         (0) 11-11-2021         (0) 11-11-2021         (0) 11-11-2021         (0) 11-11-2021         (0) 11-11-2021         (0) 11-11-2021         (0) 11-11-2021         (0) 11-11-2021         (0) 11-11-2021         (0) 11-11-2021         (0) 11-11-2021         (0) 11-11-2021         (0) 11-11-2021         (0) 11-11-2021         (0) 11-11-2021         (0) 11-11-2021         (0) 11-11-2021         (0) 11-11-2021         (0) 11-11-2021         (0) 11-11-2021         (0) 11-11-20</td><td>Start Date Days 30</td><td>Weeks</td><td>Months</td><td>Excludes Weekend</td><td>Approval Status</td><td></td><td></td><td>Inter Enti</td><td>ty Cashflow Flag</td><td></td><td></td></t<></thcode<></thcode<>                                                                                                    | Image Name         Currency Code         PaymethReceipt         (0) 03-11-2021         (0) 05-11-2021         (0) 10-11-2021         (0) 10-11-2021         (0) 11-11-2021         (0) 11-11-2021         (0) 11-11-2021         (0) 11-11-2021         (0) 11-11-2021         (0) 11-11-2021         (0) 11-11-2021         (0) 11-11-2021         (0) 11-11-2021         (0) 11-11-2021         (0) 11-11-2021         (0) 11-11-2021         (0) 11-11-2021         (0) 11-11-2021         (0) 11-11-2021         (0) 11-11-2021         (0) 11-11-2021         (0) 11-11-2021         (0) 11-11-2021         (0) 11-11-2021         (0) 11-11-2021         (0) 11-11-2021         (0) 11-11-2021         (0) 11-11-2021         (0) 11-11-2021         (0) 11-11-2021         (0) 11-11-2021         (0) 11-11-2021         (0) 11-11-2021         (0) 11-11-2021         (0) 11-11-2021         (0) 11-11-2021         (0) 11-11-2021         (0) 11-11-2021         (0) 11-11-2021         (0) 11-11-2021         (0) 11-11-2021         (0) 11-11-2021         (0) 11-11-2021         (0) 11-11-2021         (0) 11-11-2021         (0) 11-11-2021         (0) 11-11-2021         (0) 11-11-2021         (0) 11-11-2021         (0) 11-11-2021         (0) 11-11-2021         (0) 11-11-2021         (0) 11-11-2021         (0) 11-11-2021         (0) 11-11-2021         (0) 11-11-2021         (0) 11-11-2021         (0) 11-11-2021         (0) 11-11-2021         (0) 11-11-2021         (0) 11-11-20                                                                                                    | Start Date Days 30                                                                                                    | Weeks                                                                                                    | Months                                         | Excludes Weekend                                                       | Approval Status                                                           |                                            |                                                                                                    | Inter Enti                  | ty Cashflow Flag       |                                                                                                    |                                              |
| Caution Type Name       Quinery Code       Payment Received       Qi 00-011-0001       Qi 00-011-0001       Qi 00-011-0001       Qi 00-011-0001       Qi 00-011-0001       Qi 01-11-0001       Qi 01-11-0001       Qi 01-11-0001       Qi 01-11-0001       Qi 01-11-0001       Qi 01-11-0001       Qi 01-01-0001       Qi 01-0-0000       Qi 01-0-0000       Qi 01-0-00000       Qi 01-0-00000       Qi 01-0-00000       Qi 01-0-00000       Qi 01-0-000000       Qi 01-0-000000       Qi 01-                                                                                                    | Dot Type Name         Quenery Code         PaymentReceived         (a) 0a-11-accit         (a) 0a-11-accit         (b) 0a-11-accit         (b) 0a-11-accit         (b) 1a-11-accit         (b) 1a-11-accit                                                                                                    | here a second second second second second second second second second second second second second second second                                                                                                    | 0                                                                                                    |                                                | ✓                                                                      | Approved                                                                  | Captured                                   | Rejected                                                                                                    |                             | ty cashilow Plag       |                                                                                                    |                                              |
| Depring Balance         1000000000000000000000000000000000000                                                                                                    | Implante         Implante                                                                                                    |                                                                                                    |                                                                                                    |                                                | <b>M</b>                                                               | Approved                                                                  | Captured                                   | Rejected                                                                                                    | <ul><li>✓</li></ul>         | ty casillow riag       |                                                                                                    | Prev 1 Ne                                    |
| beside free of the field of the field of the f                                                                                                    | Name         Name         Name <th< td=""><td>cashflow Type Name Currency Code Payme</td><td>nt/Receipt (D) 03-11-2021</td><td>(D) 04-11-2021 (D) 05</td><td>-11-2021 (D) 08-11-2021</td><td>(D) 09-11-2021 (D) 10-</td><td>Captured</td><td>C Rejected</td><td>✓ 15-11-2021 (D) 16</td><td>-11-2021 (D) 17-1</td><td>1-2021 (D) 18-1</td><td>Prev 1 Ne<br/>11-2021 (D) 19-11-2021</td></th<>                                                                                                    | cashflow Type Name Currency Code Payme                                                                                                    | nt/Receipt (D) 03-11-2021                                                                                                    | (D) 04-11-2021 (D) 05                          | -11-2021 (D) 08-11-2021                                                | (D) 09-11-2021 (D) 10-                                                    | Captured                                   | C Rejected                                                                                                    | ✓ 15-11-2021 (D) 16         | -11-2021 (D) 17-1      | 1-2021 (D) 18-1                                                                                                | Prev 1 Ne<br>11-2021 (D) 19-11-2021          |
| Intercented         Recept         Image         Image                                                                                                    | indexedprise       index prime (index prime (index prime                                               | shiftow Type Name Currency Code Payme                                                                                                    | nl/Receipt (D) 03-11-2021                                                                                                    | (D) 04-11-2021 (D) 05                          | -11-2021 (D) 08-11-2021                                                | Approved           (D) 09-11-2021         (D) 10-                         | Captured                                   | ✓ Rejected 121 (D) 12-11-2021 (D)                                                                                                    | 15-11-2021 (D) 16           | -11-2021 (D) 17-1      | 1-2021 (D) 18-1                                                                                                | Prev 1 Ne<br>11-2021 (D) 19-11-2021          |
| Integration       Integration       Integration <thintegration< th=""> <thintegration< th=""></thintegration<></thintegration<>                                                                                                    | Index         Recept         Image         Image <t< td=""><td>Inflow Type Name Currency Code Payme</td><td>nt/Receipt (D) 03-11-2021</td><td>(D) 04-11-2021 (D) 05</td><td>-11-2021 (D) 08-11-2021</td><td>Approved           (D) 09-11-2021         (D) 10-           0         0</td><td>Captured<br/>11-2021 (D) 11-11-20<br/>0</td><td>CD 12-11-2021 (D)     CD 12-11-2021 (D)</td><td>(D) 16</td><td>-11-2021 (D) 17-1</td><td>1-2021 (D) 18-1</td><td>Prev 1 Ne<br/>11-2021 (D) 19-11-2021<br/>0 0</td></t<>                                                                                                    | Inflow Type Name Currency Code Payme                                                                                                    | nt/Receipt (D) 03-11-2021                                                                                                    | (D) 04-11-2021 (D) 05                          | -11-2021 (D) 08-11-2021                                                | Approved           (D) 09-11-2021         (D) 10-           0         0   | Captured<br>11-2021 (D) 11-11-20<br>0      | CD 12-11-2021 (D)     CD 12-11-2021 (D)                                                                                                    | (D) 16                      | -11-2021 (D) 17-1      | 1-2021 (D) 18-1                                                                                                | Prev 1 Ne<br>11-2021 (D) 19-11-2021<br>0 0   |
| a Revenue       Recept       I       I                                                                                                    | Intra-Revende       Receipt       Image: Second Second Sec                                                        | nflow Type Name Currency Code Payme mining Balance mmonwath Funding (Directly Received) Received Received Recei                                                                                                    | nt/Receipt (D) 03-11-2021                                                                                                    | (D) 04-11-2021 (D) 05                          | -11-2021 (D) 08-11-2021                                                | Approved           (D) 09-11-2021         (D) 10-           0         0   | Captured<br>11-2021 (D) 11-11-20<br>0<br>- | C) 12-11-2021 (D)     O     O     O                                                                                                    | 15-11-2021 (D) 16           | -11-2021 (D) 17-1<br>0 | 0<br>•                                                                                                    | Prev 1 Ne<br>11-2021 (D) 19-11-2021<br>0 0   |
| all as Recenture       Receipt       Receipt       Recei                                                                                                    | All take Receipt       Receipt       Image: Series & Fixes       Receipt       Image: Series & Fixes       Receipt       Image: Series & Fixes       Image: Series & Fixes                                                                                                    | frou Type Name Currency Code Playme ning Balance Receip moreweath Funding (Directly Received) Receip Source Reverse Receip Receip Recei                                                                                                    | (D) 03-11-2021                                                                                                    | (D) 04-11-2021 (D) 05<br>0                     | 0<br>0<br>0<br>0<br>0                                                  | Approved           (D) 09-11-2021         (D) 10-           0         -   | Captured                                   | C      Rejected     C     C      C      | 15-11-2021 (D) 16           | -11-2021 (D) 17-11     | 1-2021 (D) 18-1                                                                                                | Prev 1 Ne<br>11-2021 (D) 19-11-2021<br>0 0   |
| inder Sae Sae Sae Sae Sae Sae Sae Sae Sae Sae                                                                                                    | ndt Takes Fees & Fines       Receipt       Image: Sees & Fines       Receipt       Image: Sees & Fines       Image: Sees & Fines       Image:                                                                                                    | tion Type Name Currency Code Pagma Ining Balance Innovemb Funding (Directly Received) Receip Source Reviewe Receip Ing Revenue Receip Ing Revenue Receip                                                                                                    | nl/Receipt (D) 03-11-2021<br>100,000<br>t<br>t<br>t                                                                                                    | (D) 04-11-2021 (D) 05<br>0                     | 0<br>0<br>0<br>0                                                       | Approved           (D) 09-11-2021         (D) 10-           0         -   | Captured<br>11-2021 (D) 11-11-20<br>0      | Rejected     (D) 12-11-2021     (D)     0     0                                                                                                    | 0<br>0                      | -11-2021 (D) 17-1      | 0<br>0                                                                                                    | Prev 1 Ne<br>11-2021 (D) 19-11-2021<br>0 0   |
| p Dubles Revenue       Receipt       Receipt       Recei                                                                                                    | Didles Revenue       Receipt       Imbv       Imbv       Im                                                                                                    | dom Type Name Currency Code Playme Integ Balance Interventile Funding (Deectly Received) Interventile Funding (Deectly Received) Interventile Received Interventile Received Interventile Received Interventile Received Interventile Received Interventile Received Interventile Interventile Inte                                                                                                    | nt/Recept (D) 03-11-2021<br>100,000<br>t<br>t<br>t<br>t                                                                                                    | (D) 04-11-2021 (D) 05                          | (D) 08-11-2021<br>0 0<br>0 0<br>0                                      | (D) 09-11-2021 (D) 10-                                                    | Captured<br>11-2021 (D) 11-11-20<br>0      | Rejected     (D) 12-11-2021     (D)     0     0     0                                                                                                    | U (D) 16                    | -11-2021 (D) 17-1<br>0 | 0<br>0<br>0<br>0<br>0<br>0<br>0<br>0<br>0<br>0<br>0<br>0<br>0<br>0<br>0<br>0<br>0<br>0<br>0                    | Prev 1 Ne<br>11-2021 (D) 19-11-2021          |
| sker received from Ageory willin Cluster         Receipt         Receipt         Receipt         Received from Ageory willin Cluster         Received from Ageory willin Cluster                                                                                                    | Accept         Receipt         Receipt         Image         Image                                                                                                    | nhun Type Name Currency Code Payme<br>ming Balance Receiped Source Revenue Receipe<br>ing Revenue Receiped Receiped<br>Tar. Revenue Receiped Receiped<br>Tar. Revenue Receiped<br>Tar. Revenue Receiped<br>Receiped Receiped<br>Receiped<br>Receiped<br>Receiped | 100,000                                                                                                    | (D) 04-11-2021 (D) 05<br>0                     | () 08-11-2021<br>0<br>0<br>0<br>0                                      | Approved      (0) 09-11-2021     (0) 10-      0      0      11-2021     1 | Captured<br>11-2021 (D) 11-11-20<br>0      | Rejected     Rejected     (0) 12-11-2021     (0)     0     0                                                                                                    | 15-11-2021 (D) 16<br>0      | -11-2021 (D) 17-1      | 0                                                                                                    | Prev 1 Ne<br>11-2021 (D) 19-11-2021<br>0 0   |
| Pertification         Receipt         Receipt                                                                                                    | Information       Receipt       Interview       Interview                                                                                                    | ahlow Type Name Currency Code Payme ening Balance  ening Balance  ening Balance  ening Revenue  Recep nd Tax Revenue  Recep nd Tax Revenue  Recep tained Taxes Frees & Fries  Recep                                                                                                    | tt (10) 00-11-2021<br>100,000 (2)<br>tt (2)<br>tt (2) | (D) 04-11-2021 (D) 05<br>0                     | () 00-11-2021<br>() 00-11-2021<br>0<br>0<br>0<br>0<br>0<br>0<br>0<br>0 | (0) 09-11-2021 (0) 10-<br>0                                               | Captured<br>11-2021 (D) 11-11-20<br>0      | Rejected     Rejected     (0)     12-11-2021     (0)                                                                                                    | 15-11-2021 (D) 16           | -11-2021 (D) 17-1      | 1-2021 (D) 16-1                                                                                                | Prev 1 Ne<br>11-2021 (D) 19-11-2021<br>0 0   |
| ants Received from Principal Department         Receipt         Receipt                                                                                                    | Is Receiped from Principal Department         Receipt         Receipt         Image: Receipt (Receipt (Rec                                                         | shillow Type Name Currency Code Payme Paym                                                                                                    | M/Receipt (0) 03-11-2021<br>1003.000<br>d<br>t<br>t<br>t<br>t                                                                                                    | (D) 04-11-2021 (D) 05<br>0                     | • -11-2021 (0) 08-11-2021<br>• • • • • • • • • • • • • • • • • • •     | (0) 09-11-2021 (0) 10-<br>0                                               | Captured<br>11-2021 (D) 11-11-20<br>0      | Rejected     Rejected     (0)     (2)     (2)     (2)     (2)     (2)     (2)     (2)     (2)     (2)     (2)     (2)     (2)     (2)     (2)     (2)     (2)     (2)     (2)     (2)     (2)     (2)     (2)     (2)     (2)     (2)     (2)     (2)     (2)     (2)     (2)     (2)     (2)     (2)     (2)     (2)     (2)     (2)     (2)     (2)     (2)     (2)     (2)     (2)     (2)     (2)     (2)     (2)     (2)     (2)     (2)     (2)     (2)     (2)     (2)     (2)     (2)     (2)     (2)     (2)     (2)     (2)     (2)     (2)     (2)     (2)     (2)     (2)     (2)     (2)     (2)     (2)     (2)     (2)     (2)     (2)     (2)     (2)     (2)     (2)     (2)     (2)     (2)     (2)     (2)     (2)     (2)     (2)     (2)     (2)     (2)     (2)     (2)     (2)     (2)     (2)     (2)     (2)     (2)     (2)     (2)     (2)     (2)     (2)     (2)     (2)     (2)     (2)     (2)     (2)     (2)     (2)     (2)     (2)     (2)     (2)     (2)     (2)     (2)     (2)     (2)     (2)     (2)     (2)     (2)     (2)     (2)     (2)     (2)     (2)     (2)     (2)     (2)     (2)     (2)     (2)     (2)     (2)     (2)     (2)     (2)     (2)     (2)     (2)     (2)     (2)     (2)     (2)     (2)     (2)     (2)     (2)     (2)     (2)     (2)     (2)     (2)     (2)     (2)     (2)     (2)     (2)     (2)     (2)     (2)     (2)     (2)     (2)     (2)     (2)     (2)     (2)     (2)     (2)     (2)     (2)     (2)     (2)     (2)     (2)     (2)     (2)     (2)     (2)     (2)     (2)     (2)     (2)     (2)     (2)     (2)     (2)     (2)     (2)     (2)     (2)     (2)     (2)     (2)     (2)     (2)     (2)     (2)     (2)     (2)     (2)     (2)     (2)     (2)     (2)     (2)     (2)     (2)     (2)     (2)     (2)     (2)     (2)     (2)     (2)     (2)     (2)     (2)     (2)     (2)     (2)     (2)     (2)     (2)     (2)     (2)     (2)     (2)     (2)     (2)     (2)     (2)     (2)     (2)     (2)     (2)     (2)     (2)     (2)     (2)     (2)     (2)     (2)     (2)     (2)     (2)     (2)     | 2<br>15-11-2021 (D) 16<br>0 | 0<br>-11-2021 (D) 17-1 | 1-2021 (D) 18-1                                                                                                | Prev 1 Ne<br>11-3021 (D) 19-11-2021<br>0 0   |
| end Transfer In (Intra-Agency)         Receipt         O         O                                                                                                    | all Transfer In (straz Agency)       Receipt       Image (straz Agency)       Image (straz Agency)       Im                                                                                                    | shitow Type Name Currency Code Flayme eming Balance eming Balance eming Revenue flayme flayme                                                                                                    | MReccept (0) 03-11-2021   MRCCOPT (0) 03-11-2021                                                                                                    | (2) 04-11-2021 (2) 05<br>0                     | () 00-11-2021<br>() 00-11-2021<br>0<br>0<br>0<br>0<br>0<br>0<br>0      | (D) 09-11-2021 (D) 10-                                                    | Captured 11-2021 (D) 11-11-20              | Rejected     (0) 12-11-2021     (0)     0     0                                                                                                    | 0) 15-11-2021 (D) 16<br>0   | -11-2021 (D) 17-1      | 1-2021 (D) 18-1<br>0<br>0<br>0<br>0<br>0<br>0<br>0<br>0<br>0<br>0<br>0<br>0<br>0<br>0<br>0<br>0<br>0<br>0<br>0 | Prev 1 Ne                                    |
| MetCashflow         0         0         0         0         0         0         0         0         0         0         0         0         0         0         0         0         0         0         0         0         0         0         0         0         0         0         0         0         0         0         0         0         0         0         0         0         0         0         0         0         0         0         0         0         0         0         0         0         0         0         0         0         0         0         0         0         0         0         0         0         0         0         0         0         0         0         0         0         0         0         0         0         0         0         0         0         0         0         0         0         0         0         0         0         0         0         0         0         0         0         0         0         0         0         0         0         0         0         0         0         0         0         0         0         0 <th< td=""><td>10         0         0         0         0         0         0         0         0         0         0         0         0         0         0         0         0         0         0         0         0         0         0         0         0         0         0         0         0         0         0         0         0         0         0         0         0         0         0         0         0         0         0         0         0         0         0         0         0         0         0         0         0         0         0         0         0         0         0         0         0         0         0         0         0         0         0         0         0         0         0         0         0         0         0         0         0         0         0         0         0         0         0         0         0         0         0         0         0         0         0         0         0         0         0         0         0         0         0         0         0         0         0         0         0         0         0</td><td>ahlow Type Name Currency Code Payme ening Balance ening Balance ening Balance ening Revenue ening Revenue fing Revenue fing Revenue fing Revenue fing Revenue fing Revenue fing Tax Revenue fing Tax Revenue fing Tax Revenue fing Tax Revenue fing Tax Revenue fing Revenue fing Tax Revenue fing Revenue fing</td><td>10/Receipt (0) 03-11-2021<br/>100.000<br/>100.0000<br/>100.000<br/>100.0000<br/>100.00000<br/>100.00000<br/>100.00000<br/>100.00000<br/>100.0000000000000000000000000000000000</td><td>(0) 04-11-20251 (0) 05</td><td>• (1)-2021 (0)-06-11-2021</td><td>(b) 09-11-2021 (D) 10-<br/>0</td><td>Captured 11-2021 (D) 11-11-20</td><td>Rejected     Rejected     (0) 12-11-2021     (0)     0     0     0     0</td><td>0<br/>0<br/>0</td><td>-11-2021 (D) 17-1</td><td>1-2021 (D) 16-1<br/>0<br/>0<br/>0<br/>0<br/>0<br/>0<br/>0<br/>0<br/>0<br/>0<br/>0<br/>0<br/>0<br/>0<br/>0<br/>0<br/>0<br/>0<br/>0</td><td>Prev 1 Ne<br/>11-2021 (D) 19-11-2021<br/>0 0</td></th<> | 10         0         0         0         0         0         0         0         0         0         0         0         0         0         0         0         0         0         0         0         0         0         0         0         0         0         0         0         0         0         0         0         0         0         0         0         0         0         0         0         0         0         0         0         0         0         0         0         0         0         0         0         0         0         0         0         0         0         0         0         0         0         0         0         0         0         0         0         0         0         0         0         0         0         0         0         0         0         0         0         0         0         0         0         0         0         0         0         0         0         0         0         0         0         0         0         0         0         0         0         0         0         0         0         0         0         0                                                                                                             | ahlow Type Name Currency Code Payme ening Balance ening Balance ening Balance ening Revenue ening Revenue fing Revenue fing Revenue fing Revenue fing Revenue fing Revenue fing Tax Revenue fing Tax Revenue fing Tax Revenue fing Tax Revenue fing Tax Revenue fing Revenue fing Tax Revenue fing Revenue fing                                                                                                    | 10/Receipt (0) 03-11-2021<br>100.000<br>100.0000<br>100.000<br>100.0000<br>100.0000<br>100.0000<br>100.0000<br>100.0000<br>100.0000<br>100.0000<br>100.0000<br>100.0000<br>100.0000<br>100.0000<br>100.0000<br>100.0000<br>100.0000<br>100.0000<br>100.0000<br>100.0000<br>100.0000<br>100.0000<br>100.0000<br>100.0000<br>100.0000<br>100.0000<br>100.00000<br>100.00000<br>100.00000<br>100.00000<br>100.0000000000000000000000000000000000                                                                                                    | (0) 04-11-20251 (0) 05                         | • (1)-2021 (0)-06-11-2021                                              | (b) 09-11-2021 (D) 10-<br>0                                               | Captured 11-2021 (D) 11-11-20              | Rejected     Rejected     (0) 12-11-2021     (0)     0     0     0     0                                                                                                    | 0<br>0<br>0                 | -11-2021 (D) 17-1      | 1-2021 (D) 16-1<br>0<br>0<br>0<br>0<br>0<br>0<br>0<br>0<br>0<br>0<br>0<br>0<br>0<br>0<br>0<br>0<br>0<br>0<br>0 | Prev 1 Ne<br>11-2021 (D) 19-11-2021<br>0 0   |
| sing Balance 0 0 0 0 0 0 0 0 0 0 0 0 0 0 0 0 0 0 0                                                                                                    | ing Balance 0 0 0 0 0 0 0 0 0 0 0 0 0 0 0 0 0 0 0                                                                                                    | ahlow Type Name Currency Code Payme ening Balance ening Balance ening Balance ening Revenue n Source Revenue n Source Revenue d Tax Revenue d Tax Revenue d Tax Revenue d Tax Revenue d Tax Revenue eneited Taxas Fares Revenue revenue Revenue Revenu                                                                                                    | nh/Teccept         (0) 03-11-2021           1000,000            it            c            c            c            c            c            c            c            c            c            c            c            t                                                                                                    | (D) 04-11-2022 (D) 05<br>0<br>•                | • (1) 00-11-2021<br>• (0) 00-11-2021                                   | (1) 09-11-2021 (D) 10-<br>0                                               | Captured (1) 11-11-20                      | Rejected     (0) 12-11-2021     (0)     0     0                                                                                                    | 15-11-2021 (D) 16<br>0      | -11-2021 (2) 17-1      | 0<br>0<br>0<br>0<br>0<br>0<br>0<br>0<br>0<br>0<br>0<br>0<br>0<br>0<br>0<br>0<br>0<br>0<br>0                    | Prev 1 Ne                                    |
|                                                                                                    |                                                                                                    | atritou Type Name     Currency Code     Payme     pening Balance     ansource Revenue     an Source Revenue     an Source Revenue     and Source Revenue     and Source Revenue     and Source Revenue     and Tana Revenue     anster Sees & Fines     and Tanafer Revenue     ans Dukies Revenue     ans Poules Revenue     anster Sees & Fines     anster Sees Manue     anster Sees from Simony within Cluster     receip     antis Revenue     anster sections from Principal Department     anster Indiva-Agency)     Net Cashflow                                                                                                    | 100,000         1           100,000         1           4         1           4         1           5         1           6         1           6         1           1         1           1         1                                                                                                    | (D) 04-11-2022 (D) 05<br>0<br>0<br>0<br>0<br>0 |                                                                        | (1) 09-11-2021 (0) 10-<br>0<br>0                                          | Captured (1) 11-11-20<br>()                | Rejected     Rejected     Control     Control     Contro     Contro     Control     Control     Control     Control     C | 0                           | 0                      | 0<br>0<br>0<br>0<br>0<br>0<br>0<br>0<br>0<br>0<br>0<br>0<br>0                                                  | Prev 1 Ne<br>11-2021 (D) 19-11-2021<br>0 0 0 |

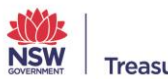

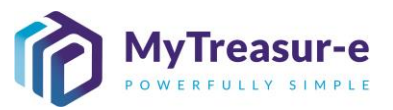

b) Select the relevant Submission month using the Cashflow Scenario 1 Name dropdown or alternatively type in the Submission month.

| Dachboarde Administratio                     | n Cach        | Managomer              | t Blotter      | Pores          | ting Sel      | bodulor        |                |              |                  |               |                 |                   |               |                |                 |      |
|----------------------------------------------|---------------|------------------------|----------------|----------------|---------------|----------------|----------------|--------------|------------------|---------------|-----------------|-------------------|---------------|----------------|-----------------|------|
| Dashboards Administratio                     | n Casn        | managemen              | it biotters    | Керо           | ung so        | nequier        |                |              |                  |               |                 |                   |               |                |                 |      |
| Cashflow Sheet                               |               |                        |                |                |               |                |                |              |                  |               |                 |                   |               |                |                 | 20   |
| Our Bank Account Name                        | Business      | Unit Name              | uthorthy       | Entity Nam     | 9             |                | Bank Name      | •            |                  | Our Bk A      | oct Group Nam   | 9                 | Submis        | sion Status    | Go Clea         | ar   |
|                                              | NOW EU        | ICalifoni Stanuar OS M | utionty        |                | _             |                |                |              |                  |               |                 |                   |               |                |                 |      |
| Cashflow Scenario 1 Name                     | Scenario1     | Opening Balance        | Date           | Editable Fla   | ig Bi         | iseline Flag   | Currency N     | lame         |                  | Unit          |                 | Decimals          |               |                |                 |      |
| 10                                           | Comparing     | Opening Palance        | Data           | Editable Els   |               | selles Elea    | Market Dat     | a Cat Manua  |                  | Quete Tr      |                 |                   |               |                |                 |      |
| 2021-11 Date - Date in Diversion Neurombo    | overtarioz    | DD-MM-YYYY             | m              | Consolern      | -0 D          | isenine ring   | market bat     | a set Hume   |                  | MID           | he              |                   |               |                |                 |      |
| 2021-11 Submission - Submission Novembe      | Days          | We                     | eks            | Months         | E             | cludes Weekend | Approval S     | tatus        |                  |               |                 | Inter Entity Cash | flow Flag     |                |                 |      |
| 03-11-2021                                   | · · · ·       | 30                     | 0              |                | 0 🗸           |                | Approv         | red          | Captured         | 🔽 Reje        | cted            |                   | -             |                |                 |      |
|                                              |               |                        |                |                |               |                |                |              |                  |               |                 |                   |               |                | Prev 1          | Next |
| Cashflow Type Name                           | Currency Code | Payment/Receipt        | (D) 03-11-2021 | (D) 04-11-2021 | (D) 05-11-202 | (D) 08-11-2021 | (D) 09-11-2021 | (D) 10-11-20 | 21 (D) 11-11-202 | (D) 12-11-202 | 1 (D) 15-11-202 | 1 (D) 16-11-202   | (D) 17-11-202 | 1 (D) 18-11-20 | 21 (D) 19-11-20 | 021  |
|                                              |               |                        | (-,            |                | (-,           | (2) 22 11 2222 |                | (-)          |                  |               |                 |                   |               |                |                 |      |
| Opening Balance                              |               |                        | 100,000 🔽      | 0              |               | 0 0            | 0              |              | 0                |               | 0               | 0 0               | )             | 0              | 0               | 0    |
| Commonwealth Funding (Directly Received)     |               | Receipt                |                |                |               |                |                |              |                  |               |                 |                   |               |                |                 |      |
| Own Source Revenue                           |               | Receipt                |                |                |               |                |                |              |                  |               |                 |                   |               |                |                 |      |
| Gaming Revenue                               |               | Receipt                |                |                |               |                |                |              |                  |               |                 |                   |               |                |                 |      |
| Land Tax Revenue                             |               | Receipt                |                |                |               |                |                |              |                  |               |                 |                   |               |                |                 |      |
| Payroll Tax Revenue                          |               | Receipt                |                |                |               |                |                |              |                  |               |                 |                   |               |                |                 |      |
| Retained Taxes Fees & Fines                  |               | Receipt                |                |                |               |                |                |              |                  |               |                 |                   |               |                |                 |      |
| Stamp Dutles Revenue                         |               | Receipt                |                |                |               |                |                |              |                  |               |                 |                   |               |                |                 |      |
| Transfer received from Agency within Cluster |               | Receipt                |                |                |               |                |                |              |                  |               |                 |                   |               |                |                 |      |
| Other Inflows                                |               | Receipt                |                |                |               |                |                |              |                  |               |                 |                   |               |                |                 |      |
| Grants Received from Principal Department    |               | Receipt                |                |                |               |                |                |              |                  |               |                 |                   |               |                |                 |      |
| Internal Transfer in (Intra-Agency)          |               | Receipt                |                |                |               |                |                |              |                  |               |                 |                   |               |                |                 |      |
| Net Cashflow                                 |               |                        | 0              | 0              |               | 0 0            | 0              |              | 0                | )             | 0               | 0 0               | 0             | 0              | 0               | 0    |
| Closing Balance                              |               |                        | 0              | 0              |               | 0 0            | 0              |              | 0                |               | D               | 0 0               | 0             | 0              | 0               | 0    |

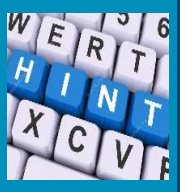

The relevant submission month will depend on the month you are reviewing forecasts for. You will need to pick Submission November 2021 if you wish to review the 12-month period ending October 2022 (includes 2 months of daily forecasts for Nov and Dec 2021).

#### c) Click Go

| Dashboards Administration                | Cash N        | /anagemer        | nt Blotters       | Report         | ina Scł       | heduler          |                |                 |                 |               |                |                |               |             |               |               |      |
|------------------------------------------|---------------|------------------|-------------------|----------------|---------------|------------------|----------------|-----------------|-----------------|---------------|----------------|----------------|---------------|-------------|---------------|---------------|------|
| ashflow Sheet                            |               | 0                |                   |                | 0             |                  |                |                 |                 |               |                |                |               |             |               |               |      |
| Our Bank Account Name                    | Business      | Unit Name        |                   | Entity Name    |               |                  | Bank Name      |                 |                 | Our B         | k Acct Group N | ame            | ,             | Submission  | Status        |               |      |
|                                          | NSW Edu       | cation Standards | Authority         |                |               |                  |                |                 |                 |               |                |                |               |             |               | Go Clear      |      |
| Cashflow Scenario 1 Name                 | Scenario1     | Opening Balanc   | e Date            | Editable Fla   | ig B          | laseline Flag    | Currency M     | lame            |                 | Unit          |                | Decimals       |               |             |               |               |      |
| Submission November 2021                 |               | 01-11-2021       | 1                 |                |               |                  | Australiar     | n dollar        |                 | 1,00          | 0              |                | 0             |             |               |               |      |
| ashflow Scenario 2 Name                  | Scenario2     | Opening Balanc   | e Date            | Editable Fla   | ig B          | laseline Flag    | Market Dat     | a Set Name      |                 | Quote         | Туре           |                |               |             |               |               |      |
|                                          |               | DD-MM-YYYY       | 1                 |                |               |                  | Default M      | larket Data Set |                 | MID           |                |                |               |             |               |               |      |
| Start Date                               | Days          | W                | eeks              | Months         | E             | xcludes Weekend  | Approval S     | itatus          | Capturad        |               | alastad        | Inter Entity ( | Cashflow Flag | 3           |               |               |      |
| 01-11-2021                               |               | 61               |                   |                | 10            |                  | Abbio          | Yeu             | Captured        |               | ejecteu        |                |               |             |               | _             |      |
|                                          |               |                  |                   |                |               |                  |                |                 |                 |               |                |                |               |             | F             | Prev 1 N      | lext |
| shflow Type Name                         | Currency Code | Payment/Receip   | ot (D) 03-11-2021 | (D) 04-11-2021 | (D) 05-11-202 | 1 (D) 08-11-2021 | (D) 09-11-2021 | (D) 10-11-202   | 1 (D) 11-11-202 | 1 (D) 12-11-2 | 021 (D) 15-11- | 2021 (D) 16-11 | -2021 (D) 17  | -11-2021 (1 | D) 18-11-2021 | (D) 19-11-202 | 1    |
|                                          |               |                  |                   |                |               |                  |                |                 |                 |               |                |                |               |             |               |               |      |
| ening Balance                            |               |                  | 0                 | 0              |               | 0 0              | 0              |                 | 0               | 0             | 0              | 0              | 0             | 0           | 0             | )             | 0    |
| monwealth Funding (Directly Received)    |               | Receipt          |                   |                |               |                  |                |                 |                 |               |                |                |               |             |               |               |      |
| n Source Revenue                         |               | Receipt          |                   |                |               |                  |                |                 |                 |               |                |                |               |             |               |               |      |
| ning Revenue                             |               | Receipt          |                   |                |               |                  |                |                 |                 |               |                |                |               |             |               |               |      |
| d Tax Revenue                            |               | Receipt          |                   |                |               |                  |                |                 |                 |               |                |                |               |             |               |               |      |
| roll Tax Revenue                         |               | Receipt          |                   |                |               |                  |                |                 |                 |               |                |                |               |             |               |               |      |
| ained Taxes Fees & Fines                 |               | Receipt          |                   |                |               |                  |                |                 |                 |               |                |                |               |             |               |               |      |
| mp Duties Revenue                        |               | Receipt          |                   |                |               |                  |                |                 |                 |               |                |                |               |             |               |               |      |
| sfer received from Agency within Cluster |               | Receipt          |                   |                |               |                  |                |                 |                 | _             |                |                |               |             |               |               |      |
| er Inflows                               |               | Receipt          |                   |                |               |                  |                |                 |                 |               |                |                |               |             |               |               |      |
| nts Received from Principal Department   |               | Receipt          |                   |                |               |                  |                |                 |                 |               |                |                |               |             |               |               |      |
| mal Transfer in (Intra-Agency)           |               | Receipt          |                   |                |               |                  |                |                 |                 |               |                |                |               |             |               |               |      |
| let Cashflow                             |               |                  | 0                 | 0              |               | 0 0              | 0              |                 | 0               | 0             | 0              | 0              | 0             | 0           | C             | )             | 0    |
| a almon Balances                         |               |                  | 0                 | 0              |               | 0 0              | 0              |                 | 0               | 0             | 0              | 0              | 0             | 0           | 0             | )             | 0    |

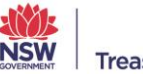

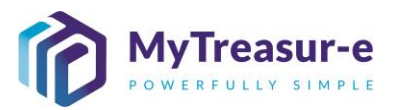

d) All cashflows entered by the Agency will be visible within the Cashflow Sheet and can be reviewed by the Principal Department.

| MyTreasur-e                              |               |                     |                   |                    |                    |                    |                    |                    | Q Search           |                      | shazmeen.chun      | ara 🔺 ? 👯          |
|------------------------------------------|---------------|---------------------|-------------------|--------------------|--------------------|--------------------|--------------------|--------------------|--------------------|----------------------|--------------------|--------------------|
| Dashboards Administration                | on Cash       | Managemen           | t Blotters        | Reporting          | Scheduler          |                    |                    |                    |                    |                      |                    |                    |
| Cashflow Sheet                           |               |                     |                   |                    |                    |                    |                    |                    |                    |                      |                    |                    |
| Our Bank Account Name                    | Business      | Unit Name           |                   | Entity Name        |                    | Bank Name          |                    | Our Bk             | Acct Group Name    |                      | Submission Status  |                    |
|                                          | NSW Ed        | ucation Standards A | uthority          |                    |                    |                    |                    |                    |                    |                      |                    | Go Clear           |
| Cashflow Scenario 1 Name                 | Scenario      | 1 Opening Balance   | Date              | Editable Flag      | Baseline Flag      | Currency Name      | •                  | Unit               | Dec                | imals                |                    |                    |
| Submission November 2021                 |               | 01-11-2021          | <b></b>           | <b>V</b>           |                    | Australian doll    | ar                 | 1,000              |                    | 0                    |                    |                    |
| Cashflow Scenario 2 Name                 | Scenario      | 2 Opening Balance   | Date              | Editable Flag      | Baseline Flag      | Market Data Se     | t Name             | Quote              | Туре               |                      |                    |                    |
|                                          |               | DD-MM-YYYY          | m                 |                    |                    | Default Marke      | t Data Set         | MID                |                    |                      |                    |                    |
| Start Date                               | Days          | Wei                 | eks               | Months             | Excludes Weekend   | d Approval Statu   | S Cantur           | n Ra               | inte               | r Entity Cashflow Fl | ag                 |                    |
| 01-11-2021                               |               | 01                  |                   | 10                 | <b>*</b>           | Mpproved           | Captur             |                    |                    |                      |                    | -                  |
| ashfiaw Tune Name                        | Currency Code | Davment/Deceint     | (D) 01-11-2021    | (7)) 02-11-2021    | (D) 03-11-2021     | (D) 04-11-2021     | (0) 05-11-2021     | (D) 08-11-2021     | (D) 09-11-2021     | (D) 10-11-2021       | (D) 11-11-2021     | W 1 2 Next         |
| astrion type name                        | Currency Code |                     | 2021-11 Submissio | 2021-11 Submission | 2021-11 Submission | 2021-11 Submission | 2021-11 Submission | 2021-11 Submission | 2021-11 Submission | 2021-11 Submission   | 2021-11 Submission | 2021-11 Submission |
| Opening Balance                          |               |                     | 100,00            | 126,010            | 125,561            | 131,430            | 144,512            | 162,043            | 189,095            | 212,807              | 242,535            | 273,309            |
| Recurrent Confund Appropriation          | AUD           | Receipt             | 10,00             | 0 10,500           | 11,000             | 11,500             | 12,000             | 12,500             | 13,000             | 13,500               | 14,000             | 14,500             |
| apital Confund Appropriation             | AUD           | Receipt             | 20,00             | 25,232             | 30,464             | 35,696             | 40,928             | 46,160             | 51,392             | 56,624               | 61,856             | 67,088             |
| Sub Total: Confund Appropriation         | 1             |                     | 30,00             | 35,732             | 41,464             | 47,196             | 52,928             | 58,660             | 64,392             | 70,124               | 75,856             | 81,588             |
| lestart & Rebuild Grant Funding          | AUD           | Receipt             | 6,60              | 9 7,471            | 6,926              | 6,433              | 8,589              | 5,615              | 7,552              | 5,105                | i 9,103            | 6,436              |
| rown Recoups                             | AUD           | Receipt             | 9,86              | 7 5,385            | 6,160              | 8,755              | 5,621              | 9,043              | 9,389              | 7,373                | 5,046              | 5,800              |
| ong Service Leave (Transfer)             | AUD           | Receipt             |                   | 9,773              | 7,348              | 8,803              | 6,357              | 9,401              | 7,968              | 7,577                | 6,751              | 6,681              |
| Sub Total: NSW Treasury Funding          | 1             |                     | 16,47             | 3 22,629           | 20,434             | 23,991             | 20,567             | 24,059             | 24,909             | 20,055               | 20,900             | 18,917             |
| commonwealth Funding (Directly Received) | AUD           | Receipt             | 10                | 100                | 100                | 100                | 100                | 100                | 100                | 100                  | 100                | 100                |
| Jwn Source Revenue                       | AUD           | Receipt             | 20                | 200                | 200                | 200                | 200                | 200                | 200                | 200                  | 200                | 200                |
| Saming Revenue                           | AUD           | Receipt             |                   |                    |                    |                    |                    |                    |                    |                      |                    |                    |
| and Tax Revenue                          | AUD           | Receipt             |                   |                    |                    |                    |                    |                    |                    |                      |                    |                    |
| Isuroll Tay Devanue                      | ALID          | Danaint             |                   |                    |                    |                    |                    |                    |                    |                      |                    |                    |
| Net Cashflow                             |               |                     | 26,01             | -449               | 5,869              | 13,082             | 17,531             | 27,052             | 23,712             | 29,728               | 30,774             | 35,467             |
| Classing Delegas                         |               |                     | 126.01            | 125,561            | 131,430            | 144,512            | 162.043            | 189.095            | 212.807            | 242 535              | 273 309            | 308,776            |

Step 2: Review Agency Forecasts at a Cluster Level (Only applicable to Principal **Departments**)

a) Select from the Entity Name dropdown to select your Cluster.

| MyTreasur-e                                  |              |                 |                |               |                |                   |                  |               |                |            | Q              | Search          |                | shazn        | neen.chuna  | ra 🔺 ?         | ::   |
|----------------------------------------------|--------------|-----------------|----------------|---------------|----------------|-------------------|------------------|---------------|----------------|------------|----------------|-----------------|----------------|--------------|-------------|----------------|------|
| Dashboards Administration                    | Cash I       | Managemer       | t Blotter      | s Repo        | rting So       | cheduler          |                  |               |                |            |                |                 |                |              |             |                |      |
| Cashflow Sheet                               |              |                 |                |               |                |                   |                  |               |                |            |                |                 |                |              |             |                | 80   |
| Our Bank Account Name                        | Business     | Unit Name       |                | Entity Nar    | ne             |                   | Bank Nam         | e             |                | 0          | ur Bk Acct Gro | up Name         |                | Submiss      | ion Status  |                | -    |
|                                              |              |                 |                | EC0201 -      | Education (GG  | •                 |                  |               |                |            |                |                 |                |              |             | Go Cle         | ar   |
| Cashflow Scenario 1 Name                     | Scenario1    | Opening Balance | Date           | Editable F    | lag            | Baseline Flag     | Currency         | Name          |                | U          | nit            | Decima          | ls             |              |             |                |      |
|                                              |              | DD-MM-YYYY      | <b>m</b>       |               |                |                   |                  |               |                | _ [        |                |                 |                |              |             |                |      |
| Cashflow Scenario 2 Name                     | Scenario2    | Opening Balance | Date           | Editable F    | lag            | Baseline Flag     | Market Da        | ta Set Name   |                | Q          | uote Type      |                 |                |              |             |                |      |
| Start Date                                   | Davis        | DD-MM-YYYY      | - aka          | Mantha        |                | Evolution Martine | 4 4 9 9 9 9 1 1  | Matura        |                |            | MID            | late - Pr       | tite Oneble    | Fine         |             |                |      |
| 03-11-2021                                   | Days         | 30              | 0              | months        | 0              | Excludes weeken   | Approval         | Ved           | Captured       |            | Rejected       |                 | inty cashhow i | riag         |             |                |      |
|                                              |              |                 | -              |               |                |                   |                  |               |                |            |                |                 |                |              |             | Prev 1         | Next |
| Cashilow Tuna Nama                           | humanen Coda | Daymont/Decein  | (0) 03-11-2021 | (1) 04-11-202 | 1 /0\05.41.20  | 21 (1) 08-11-202  | (0) 09-41-2024   | (D) 10-11-202 | 1 (0) 11-11-20 | 124 /01 12 | 11.2021 (0) 1  | 5.11.2021 (D) 1 | 16.41.2021 (D) | 17.41.9094   | (1) 18 11-2 | 101 10.10.11   | 1024 |
| Cashikow Type Hallines                       | anency code  | Paymenercecep   | (0)00-11-2021  | (0) 04-11-202 | 1 (0) 00-11-20 | 21 (0) 00-11-202  | 1 (0) 03-11-2021 | (0) 10-11-204 |                | 121 (0) 12 | 11-2021 (0) 1  | 5-11-2021 (0)   | 10-11-2021 (D) | j 11-11-2021 | (0) 10-11-2 | 121 (0) 13-11- | .021 |
| Opening Balance                              |              |                 |                |               | 0              |                   |                  |               | 0              | 0          | 0              | 0               | 0              |              |             | 0              | 0    |
|                                              |              |                 |                |               | -              | -                 |                  |               | -              | -          | -              | -               | -              | -            |             | -              | -    |
| Commonwealth Funding (Directly Received)     |              | Receipt         |                |               |                |                   |                  |               |                |            |                |                 |                |              |             |                |      |
| Own Source Revenue                           |              | Receipt         |                |               |                |                   |                  |               |                |            |                |                 |                |              |             |                |      |
| Gaming Revenue                               |              | Receipt         |                |               |                |                   |                  |               |                |            |                |                 |                |              |             |                |      |
| Land Tax Revenue                             |              | Receipt         |                |               |                |                   |                  |               |                |            |                |                 |                |              |             |                |      |
| Payroll Tax Revenue                          |              | Receipt         |                |               |                |                   |                  |               |                |            |                |                 |                |              |             |                |      |
| Retained Taxes Fees & Fines                  |              | Receipt         |                |               |                |                   |                  |               |                |            |                |                 |                |              |             |                | -    |
| Stamp Duties Revenue                         |              | Receipt         |                |               |                |                   |                  |               |                |            |                |                 |                |              |             |                |      |
| Transfer received from Agency within Cluster |              | Receipt         |                |               |                |                   |                  |               |                |            |                |                 |                |              |             |                |      |
| Other Inflows                                |              | Receipt         |                |               |                |                   |                  |               |                |            |                |                 |                |              |             |                |      |
| Grants Received from Principal Department    |              | Receipt         |                |               |                |                   |                  |               |                |            |                |                 |                |              |             |                |      |
| internal transfer in (intra-Agency)          |              | Receipt         |                |               |                |                   |                  |               |                |            |                |                 |                |              |             |                |      |
| Net Cashflow                                 |              |                 | (              | )             | 0              | 0 (               | ) (              |               | 0              | 0          | 0              | 0               | 0              | C            | )           | 0              | 0    |
| Closing Balance                              |              |                 | (              |               | 0              | 0 0               | ) (              |               | 0              | 0          | 0              | 0               | 0              | 0            | )           | 0              | 0    |

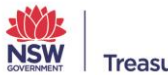

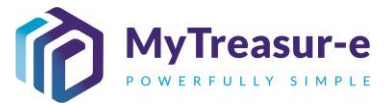

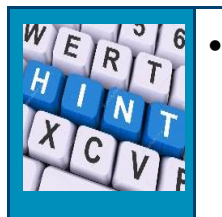

- The **Entity Name** allows you to select your Cluster. The Naming Convention of the Cluster begins with the Prime ID code, followed by the Cluster Name.
- **b)** Select the relevant Submission month using the **Cashflow Scenario 1 Name** dropdown or alternatively type in the Submission month.

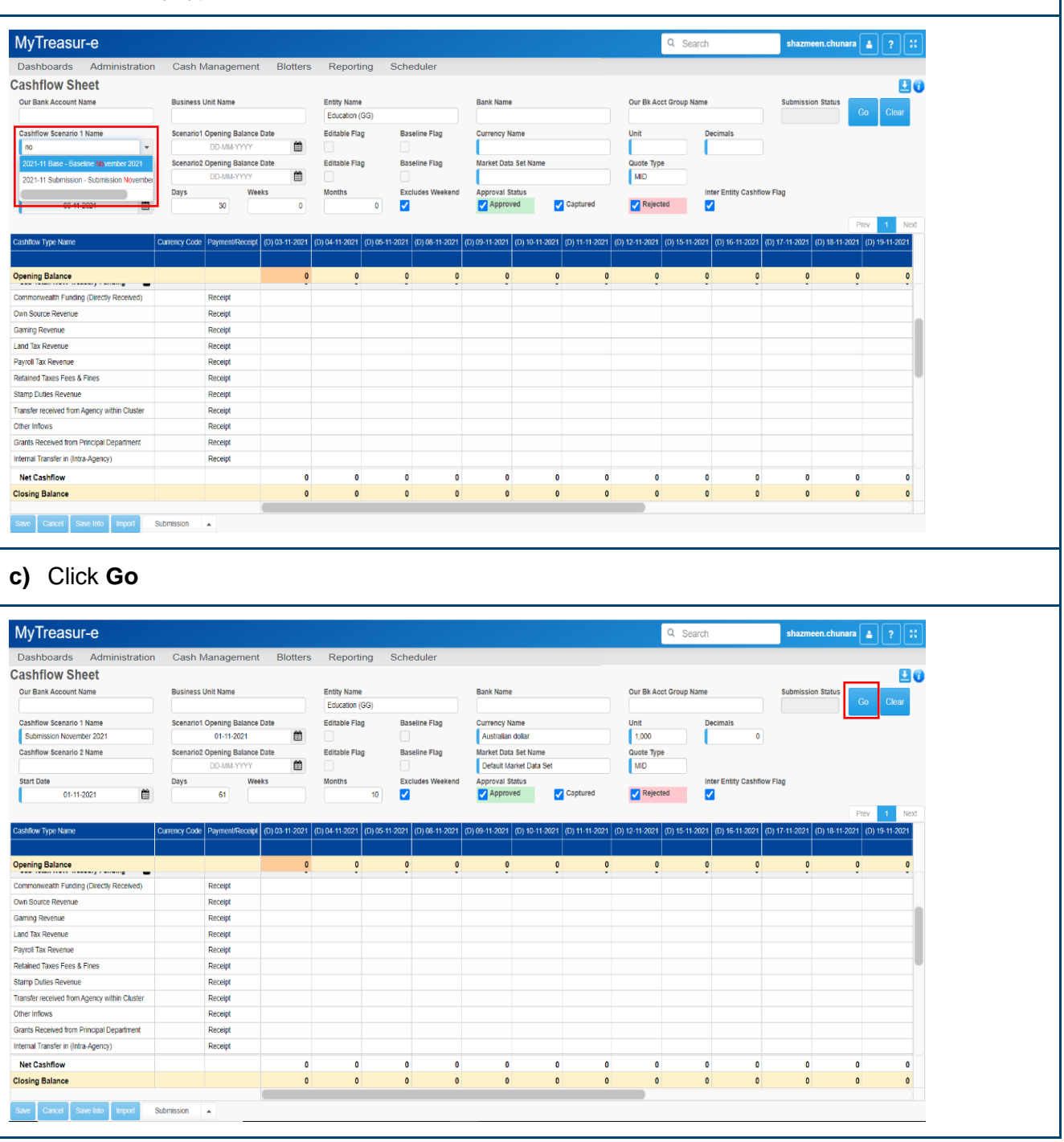

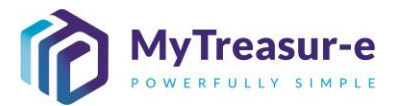

| Dashboards         Administration         Cash Management         Blotters         Reporting         Scheduler           Cash Marane         Butters         Butters         Bu                                                                                                    | Dashboard         Administration         Cash Management         Bioleters         Reporting         Scheduler           Cash         Existes         Existes </th <th>MyTreasur-e</th> <th></th> <th></th> <th></th> <th></th> <th></th> <th></th> <th></th> <th>C</th> <th>Search</th> <th></th> <th>shazmeen.chuna</th> <th>ra 🔺 ? 🐰</th>                                                                                                    | MyTreasur-e                              |               |                  |                   |                      |                       |                                                                                                    |                     | C                       | Search        |                     | shazmeen.chuna     | ra 🔺 ? 🐰           |
|----------------------------------------------------------------------------------------------------|----------------------------------------------------------------------------------------------------|------------------------------------------|---------------|------------------|-------------------|----------------------|-----------------------|----------------------------------------------------------------------------------------------------|---------------------|-------------------------|---------------|---------------------|--------------------|--------------------|
| Cash         Burs         Entry Name         Entry Name         Entry Name         Or Back         Or Back         Or Back         Or Back         Or Back         Description         Description         Descripion <thdescription< th="">         De</thdescription<>                                                                                                    | Schlick Street Name       Schlick Street Name                                                                                                    | Dashboards Administratio                 | n Cash        | Managemer        | nt Blotters       | Reporting            | Scheduler             |                                                                                                    |                     |                         |               |                     |                    |                    |
| Our Bank Account Name         Baniness Link Name         Entity Name         Banin Name         Our Bit Acc Group Name         Baniness Data         Go Char           Castiow Sectards 1 Name         Sectards 10 Quening Balance Date         Estable Figs         Baseline Figs         Baseline Figs         During Value         Inter Echar Sectards 20 Paring Balance Date         Estable Figs         Baseline Figs         During Value         Inter Echar Sectards 20 Paring Balance Date         Estable Figs         Baseline Figs         During Value         Inter Echar Sectards 20 Paring Balance Date         Estable Figs         Baseline Figs         During Value         Inter Echar Sectards 20 Paring Balance Date         Estable Figs         Destable Figs         Destable Figs                                                                                                    | Our Bath Account Hame         Basines Link Hame         Enthy Hame         Dur Bit Acc Group Hame         Dur Bit Acc Group Hame         Builties Rada         Con         Builties Rada         Con         Builties Rada         Con         Builties Rada         Con         Builties Rada         Con         Builties Rada         Con         Builties Rada         Con         Builties Rada         Con         Builties Rada         Con         Builties Rada         Con         Builties Rada         Con         Builties Rada         Con         Con <thcon< th="">         Con         Con         <thc< td=""><td>Cashflow Sheet</td><td></td><td></td><td></td><td></td><td></td><td></td><td></td><td></td><td></td><td></td><td></td><td>•</td></thc<></thcon<>                                                                                                    | Cashflow Sheet                           |               |                  |                   |                      |                       |                                                                                                    |                     |                         |               |                     |                    | •                  |
| Castimor Name         Exaction (G3)         Exaction (G3)         Exaction                                                                                                    | Cashiov Servario 1 Name         Excasion (Gg)         Enclasion (Gg)         Enclasion (Gg) <th< td=""><td>Our Bank Account Name</td><td>Business</td><td>s Unit Name</td><td></td><td>Entity Name</td><td></td><td>Bank Name</td><td></td><td>Our Bk Acct G</td><td>roup Name</td><td></td><td>Submission Status</td><td></td></th<>                                                                                                    | Our Bank Account Name                    | Business      | s Unit Name      |                   | Entity Name          |                       | Bank Name                                                                                                    |                     | Our Bk Acct G           | roup Name     |                     | Submission Status  |                    |
| Statuini 0 youring Status Date         Sectas 0 2 pointing Status Date         Exitable Flag         Baseline Flag         Baseline Flag         Unit         Out         Doub         Doub <thdoub< th="">         Doub         Doub</thdoub<>                                                                                                    | Catality Search Opening Blance Date<br>Bedmission November 2021         Search Opening Blance Date<br>Of 11-3021         Each Bestine Fag<br>Discussion<br>Data VIVY         Each Bestine Fag<br>Discussion<br>Data VIVY         Each Bestin Cath Bestin<br>Data VIVY         Each Bestine Fag<br>Discuss |                                          |               |                  |                   | Education (GG)       |                       |                                                                                                    |                     |                         |               |                     |                    | Go Clear           |
| Stormission November 2021         O 1-11-2021         Image: Sectarid 2 Amme         Australian oldar         1,000         0           Stormission November 2021         Days         Editable Flag         Baseline Flag         Marriet Das Set Name         Cuote Type           Stormission November 2021         Days         Weeks         Editable Flag         Baseline Flag         Line Cuote Type         Image: Cuote Type           Stormission November 2021         Days         Weeks         Editable Flag         Scattering         Cuote Type         Image: Cuote Type           Stormission November 2021         Days         Weeks         Editable Flag         Days         Image: Cuote Type         Image: Cuote Type           Stormission November 2021         Days         Weeks         Months         Editable Flag         Stormission November 2021         Image: Cuote Type         Image: Cuote Type           Stormission November 2021         Days         Weeks         Months         Custer Type         Image: Cuote Type         Image: Cuote Type         Image: Cuote Type         Image: Cuote Type         Image: Cuote Type         Image: Cuote Type         Image: Cuote Type         Image: Cuote Type         Image: Cuote Type         Image: Cuote Type         Image: Cuote Type         Image: Cuote Type         Image: Cuote Type         Image: Cuote Type         I                                                                                                    | Section Voucher 201       0.111 2021       Image: Control 20 printing Balance Date       Exclusion Flag       Baseline Flag       Baseline Flag                                                                                                    | Cashflow Scenario 1 Name                 | Scenario      | 1 Opening Balanc | e Date            | Editable Flag        | Baseline Flag         | Currency Name                                                                                                    |                     | Unit                    | Deci          | mals                |                    |                    |
| Calibration         Display Searation 2 Name         Display Searation 2 Name         Display Searation 2                                                                                                    | Camboo         Camboo         Devine         Baseline Flag         Market Data Set Nume         Couche Flage         Mor           Bart Date         Days         Weiths         Decluide Wiessen         Perioral Batter         Mor         Image: Entity Flage         Mor         Image: Entity Flage         Mor           Bart Date         Days         Weiths         Decluide Wiessen         Perioral Batter         Image: Entity Flage         Image: Entity Flage: Entity Flage: Entity Flage         Image: Entity Fl                                                                                                    | Submission November 2021                 |               | 01-11-2021       | Ê                 | <b>1</b>             |                       | Australian dolla                                                                                                    | r                   | 1,000                   |               | 0                   |                    |                    |
| bit Dis         Down YYY         Dis         Dis         <                                                                                                    | Dotam         Dotam         Dotam <th< td=""><td>Cashflow Scenario 2 Name</td><td>Scenario</td><td>2 Opening Balanc</td><td>e Date</td><td>Editable Flag</td><td>Baseline Flag</td><td>Market Data Set</td><td>Name</td><td>Quote Type</td><td></td><td></td><td></td><td></td></th<>                                                                                                    | Cashflow Scenario 2 Name                 | Scenario      | 2 Opening Balanc | e Date            | Editable Flag        | Baseline Flag         | Market Data Set                                                                                                    | Name                | Quote Type              |               |                     |                    |                    |
| Bart Date         Days         Weeks         Months         Encluses Weeks         Approval Status         Inter Entity Cashidor #Jac           0.11-2021         0         0         0         0         0         0         0         0         0         0         0         0         0         0         0         0         0         0         0         0         0         0         0         0         0         0         0         0         0         0         0         0         0         0         0         0         0         0         0         0         0         0         0         0         0         0         0         0         0         0         0         0         0         0         0         0         0         0         0         0         0         0         0         0         0         0         0         0         0         0         0         0         0         0         0         0         0         0         0         0         0         0         0         0         0         0         0         0         0         0         0         0         0         0 <td>Start Cash         Days         Weeks         Months         Excludes Weekee         Approval Status         Cashard         Test Ext (Cashardor Flag           0 1-11-2021         61         0         0         0         0         0         0         0         0         0         0         0         0         0         0         0         0         0         0         0         0         0         0         0         0         0         0         0         0         0         0         0         0         0         0         0         0         0         0         0         0         0         0         0         0         0         0         0         0         0         0         0         0         0         0         0         0         0         0         0         0         0         0         0         0         0         0         0         0         0         0         0         0         0         0         0         0         0         0         0         0         0         0         0         0         0         0         0         0         0         0         0        &lt;</td> <td></td> <td></td> <td>DD-MM-YYYY</td> <td></td> <td></td> <td></td> <td>Default Market</td> <td>Data Set</td> <td>MD</td> <td></td> <td></td> <td></td> <td></td>                                                                                                    | Start Cash         Days         Weeks         Months         Excludes Weekee         Approval Status         Cashard         Test Ext (Cashardor Flag           0 1-11-2021         61         0         0         0         0         0         0         0         0         0         0         0         0         0         0         0         0         0         0         0         0         0         0         0         0         0         0         0         0         0         0         0         0         0         0         0         0         0         0         0         0         0         0         0         0         0         0         0         0         0         0         0         0         0         0         0         0         0         0         0         0         0         0         0         0         0         0         0         0         0         0         0         0         0         0         0         0         0         0         0         0         0         0         0         0         0         0         0         0         0         0         0        <                                                                                                    |                                          |               | DD-MM-YYYY       |                   |                      |                       | Default Market                                                                                                    | Data Set            | MD                      |               |                     |                    |                    |
| Orientation         Origonal         Origonal                                                                                                    | Outcome         Outcome         Outcome <t< td=""><td>Start Date</td><td>Days</td><td>61 W</td><td>eeks</td><td>Months</td><td>Excludes Weekend</td><td>Approval Status</td><td>Captured</td><td>Rejected</td><td>Inter</td><td>Entity Cashflow Fla</td><td>g</td><td></td></t<>                                                                                                    | Start Date                               | Days          | 61 W             | eeks              | Months               | Excludes Weekend      | Approval Status                                                                                                    | Captured            | Rejected                | Inter         | Entity Cashflow Fla | g                  |                    |
| Clashing Spice Name         Spin Mark Receipt         (b) 01-13:001         (b) 00:011-3021         (b) 00:011-3021         (b) 00                                                                                                    | Cathor Type Name         Currony Code         Payment High         (0) 0111-3021         (0) 010-11-3021         (0) 010-11-3021         (0) 010-11-3021         (0) 010-11-3021         (0) 010-11-3021         (0) 010-11-3021         (0) 010-11-3021         (0) 010-11-3021         (0) 010-11-3021         (0) 010-11-3021         (0) 010-11-3021         (0) 010-11-3021         (0) 010-11-3021         (0) 010-11-3021         (0) 010-11-3021         (0) 010-11-3021         (0) 111-3021         (0) 111-3021         (0) 111-3021         (0) 111-3021         (0) 111-3021         (0) 111-3021         (0) 111-3021         (0) 111-3021         (0) 111-3021         (0) 111-3021         (0) 111-3021         (0) 111-3021         (0) 111-3021         (0) 111-3021         (0) 111-3021         (0) 111-3021         (0) 111-3021         (0) 111-3021         (0) 111-3021         (0) 111-3021         (0) 111-3021         (0) 111-3021         (0) 111-3021         (0) 111-3021         (0) 111-3021         (0) 111-3021         (0) 111-3021         (0) 111-3021         (0) 111-3021         (0) 111-3021         (0) 111-3021         (0) 111-3021         (0) 111-3021         (0) 111-3021         (0) 111-3021         (0) 111-3021         (0) 111-3021         (0) 111-3021         (0) 111-3021         (0) 111-3021         (0) 111-3021         (0) 111-3021         (0) 111-3021         (0) 111-3021         (0) 111-3021         (0) 111-301                                                                                                    | 01-11-2021                               |               | 01               |                   |                      | <b>M</b>              | Contraction of the second of the second of t | Suprai et           |                         |               |                     |                    |                    |
| Claritory Log Name         Claritory Log Name         Claritory Lin Submission         Claritory Lin Submission         Clarit Submission         Clarit Submission <td>Catholic Type Name         Currency Code         Paymetril Network         (0) 011-13221         (0) 0011-13221         (0) 0011-13221         (0) 0011-13221         (0) 0011-13221         (0) 0011-13221         (0) 0011-13221         (0) 0011-13221         (0) 0011-13221         (0) 0011-13221         (0) 0011-13221         (0) 0011-13221         (0) 0011-13221         (0) 0011-13221         (0) 0011-13221         (0) 0011-13221         (0) 0011-13221         (0) 0011-13221         (0) 0011-13221         (0) 0011-13221         (0) 0111-13221         (0) 0111-13221         (0) 0111-13221         (0) 0111-13221         (0) 0111-13221         (0) 0111-13221         (0) 0111-13221         (0) 0111-13221         (0) 0111-13221         (0) 0111-13221         (0) 0111-13221         (0) 0111-13221         (0) 0111-13221         (0) 0111-1321         (0) 0111-1321         (0) 0111-1321         (0) 0111-1321         (0) 0111-1321         (0) 0111-1321         (0) 0111-1321         (0) 0111-1321         (0) 0111-1321         (0) 0111-1321         (0) 0111-1321         (0) 0111-1321         (0) 0111-1321         (0) 0111-1321         (0) 0111-1321         (0) 0111-1321         (0) 0111-1321         (0) 0111-1321         (0) 0111-1321         (0) 0111-1321         (0) 0111-1321         (0) 0111-1321         (0) 0111-1321         (0) 0111-1321         (0) 0111-1321         (0) 0111-1321         (0) 01111-1321         (0) 011111111111111111111111</td> <td></td> <td></td> <td></td> <td></td> <td></td> <td></td> <td></td> <td></td> <td></td> <td></td> <td></td> <td>Prev</td> <td>/ 1 2 Next</td> | Catholic Type Name         Currency Code         Paymetril Network         (0) 011-13221         (0) 0011-13221         (0) 0011-13221         (0) 0011-13221         (0) 0011-13221         (0) 0011-13221         (0) 0011-13221         (0) 0011-13221         (0) 0011-13221         (0) 0011-13221         (0) 0011-13221         (0) 0011-13221         (0) 0011-13221         (0) 0011-13221         (0) 0011-13221         (0) 0011-13221         (0) 0011-13221         (0) 0011-13221         (0) 0011-13221         (0) 0011-13221         (0) 0111-13221         (0) 0111-13221         (0) 0111-13221         (0) 0111-13221         (0) 0111-13221         (0) 0111-13221         (0) 0111-13221         (0) 0111-13221         (0) 0111-13221         (0) 0111-13221         (0) 0111-13221         (0) 0111-13221         (0) 0111-13221         (0) 0111-1321         (0) 0111-1321         (0) 0111-1321         (0) 0111-1321         (0) 0111-1321         (0) 0111-1321         (0) 0111-1321         (0) 0111-1321         (0) 0111-1321         (0) 0111-1321         (0) 0111-1321         (0) 0111-1321         (0) 0111-1321         (0) 0111-1321         (0) 0111-1321         (0) 0111-1321         (0) 0111-1321         (0) 0111-1321         (0) 0111-1321         (0) 0111-1321         (0) 0111-1321         (0) 0111-1321         (0) 0111-1321         (0) 0111-1321         (0) 0111-1321         (0) 0111-1321         (0) 01111-1321         (0) 011111111111111111111111                                                                                                    |                                          |               |                  |                   |                      |                       |                                                                                                    |                     |                         |               |                     | Prev               | / 1 2 Next         |
| 2021 11 Submission         2021 11 Submission         2021 11                                                                                                    | Value         Value         Value <th< td=""><td>Cashflow Type Name</td><td>Currency Code</td><td>e Payment/Receip</td><td>pt (D) 01-11-2021</td><td>(D) 02-11-2021</td><td>(D) 03-11-2021</td><td>(D) 04-11-2021</td><td>(D) 05-11-2021</td><td>(D) 08-11-2021 (D)</td><td>09-11-2021</td><td>(D) 10-11-2021</td><td>(D) 11-11-2021</td><td>(D) 12-11-2021</td></th<>                                                                                                    | Cashflow Type Name                       | Currency Code | e Payment/Receip | pt (D) 01-11-2021 | (D) 02-11-2021       | (D) 03-11-2021        | (D) 04-11-2021                                                                                                    | (D) 05-11-2021      | (D) 08-11-2021 (D)      | 09-11-2021    | (D) 10-11-2021      | (D) 11-11-2021     | (D) 12-11-2021     |
| Opening Balance         MD         Receipt         100.00         128.04         128.64         131.400         144.612         162.043         189.085         212.807         242.838         273.309           Capital Continal Appropriation         AUD         Receipt         100.00         10.900         111.000         111.000         110.000         128.043         169.095         130.000         128.007         242.838         273.309           Capital Continal Appropriation         AUD         Receipt         200.00         25.202         30.846         46.160         15.902         15.000         14.000         14.000           Sub Total Continal Appropriation         V         Receipt         30.000         35.723         44.44         47.198         65.85         65.85         67.85         56.85         7.732         5.65         91.03         64.85           Cons Recoupt         AUD         Receipt         96.67         5.538         6.650         6.637         9.401         7.798         7.777         6.757         6.851           Cons Recoupt         AUD         Receipt         16.478         224.289         24.859         24.859         24.859         24.859         24.859         24.859         26.859         26                                                                                                    | Opening Balance         NUC         Recept         100.000         125.001         125.051         131,400         144.642         162.043         189.095         212.071         242.38         273.399           Canda Continal Appropriation         AUD         Recept         100.000         10.000         115.00         110.00         112.000         112.000         113.000         112.000         112.000         113.000         112.000         113.000         112.000         112.000         113.000         112.000         112.000         113.000         112.000         112.000         113.000         112.000         112.000         113.000         112.000         112.000         113.000         112.000         112.000         112.000         112.000         112.000         112.000         112.000         112.000         112.000         112.000         112.000         112.000         112.000         112.000         112.000         112.000         112.000         112.000         112.000         112.000         112.000         112.000         112.000         112.000         112.000         112.000         112.000         112.000         112.000         112.000         112.000         112.000         112.000         112.000         112.000         112.000         112.000                                                                                                    |                                          |               |                  | 2021-11 Submissio | n 2021-11 Submission | 2021-11 Submission 20 | 021-11 Submission 2                                                                                                    | 021-11 Submission 2 | 021-11 Submission 2021- | 11 Submission | 2021-11 Submission  | 2021-11 Submission | 2021-11 Submission |
| Number of the section of the section of the                                                                                                    | Nucle         Nucle         Receipt         10.00         11.000         11.000         11.000         11.000         11.000         11.000         11.000         11.000         11.000         11.000         11.000         11.000         11.000         11.000         11.000         11.000         11.000         11.000         11.000         11.000         11.000         11.000         11.000         11.000         11.000         11.000         11.000         11.000         11.000         11.000         11.000         11.000         11.000         11.000         11.000         11.000         11.000         11.000         11.000         11.000         11.000         11.000         11.000         11.000         11.000         11.000         11.000         11.000         11.000         11.000         11.000         11.000         11.000         11.000         11.000         11.000         11.000         11.000         11.000         11.000         11.000         11.000         11.000         11.000         11.000         11.000         11.000         11.000         11.000         11.000         11.000         11.000         11.000         11.000         11.000         11.000         11.000         11.000         11.000         11.000         11.000 </td <td>Opening Balance</td> <td></td> <td></td> <td>100,00</td> <td>0 126,010</td> <td>125,561</td> <td>131,430</td> <td>144,512</td> <td>162,043</td> <td>189,095</td> <td>212,807</td> <td>242,535</td> <td>273,309</td>                                                                                                    | Opening Balance                          |               |                  | 100,00            | 0 126,010            | 125,561               | 131,430                                                                                                    | 144,512             | 162,043                 | 189,095       | 212,807             | 242,535            | 273,309            |
| Capacity Control Appropriation         AUD         Hecepit         Columna Appropriation         Columna Appropriation         Columna Approprina                                                                                                    | Append Control         ADD         Receipt         Control         Control         Contro         Control         Control                                                                                                    | Recurrent Contund Appropriation          | AUD           | несерг           | 10,00             | 0 10,500             | 11,000                | 11,500                                                                                                    | 12,000              | 12,500                  | 13,000        | 13,500              | 14,000             | 14,500             |
| Sub Bick Control Appropriate         Output         Output <td>Sale Indicidentify appropriate         Image         Image         &lt;</td> <td>Capital Confund Appropriation</td> <td>AUD</td> <td>Receipt</td> <td>20,00</td> <td>25,232</td> <td>30,464</td> <td>35,696</td> <td>40,928</td> <td>46,160</td> <td>51,392</td> <td>56,624</td> <td>61,856</td> <td>67,088</td>                                                                                                    | Sale Indicidentify appropriate         Image         Image         <                                                                                                    | Capital Confund Appropriation            | AUD           | Receipt          | 20,00             | 25,232               | 30,464                | 35,696                                                                                                    | 40,928              | 46,160                  | 51,392        | 56,624              | 61,856             | 67,088             |
| Network         Number         Number         Numer         Numer         Numer <td>Name         AUD         Receipt         Bus do         AUD         Receipt         Bus do         Bus do         Bus d</td> <td>Sub Total: Confund Appropriation</td> <td>1110</td> <td>Oraciat</td> <td>30,00</td> <td>0 36,732</td> <td>41,464</td> <td>47,196</td> <td>52,928</td> <td>58,660</td> <td>64,392</td> <td>70,124</td> <td>75,856</td> <td>81,588</td>                                                                                                    | Name         AUD         Receipt         Bus do         AUD         Receipt         Bus do         Bus do         Bus d                                                                                                    | Sub Total: Confund Appropriation         | 1110          | Oraciat          | 30,00             | 0 36,732             | 41,464                | 47,196                                                                                                    | 52,928              | 58,660                  | 64,392        | 70,124              | 75,856             | 81,588             |
| Under Receipts         AUD         Receipt         9 966         0.00         0.000         0.000         0.000         0.000         0.000         0.000         0.000         0.000         0.000         0.000         0.000         0.000         0.000         0.000         0.000         0.000         0.000         0.000         0.000         0.000         0.000         0.000         0.000         0.000         0.000         0.000         0.000         0.000         0.000         0.000         0.000         0.000         0.000         0.000         0.000         0.000         0.000         0.000         0.000         0.000         0.000         0.000         0.000         0.000         0.000         0.000         0.000         0.000         0.000         0.000         0.000         0.000         0.000         0.000         0.000         0.000         0.000         0.000         0.000         0.000         0.000         0.000         0.000         0.000         0.000         0.000         0.000         0.000         0.000         0.000         0.000         0.000         0.000         0.000         0.000         0.000         0.000         0.000         0.000         0.000         0.000         0.000         0.000                                                                                                    | Audio         Receipt         Audio         Receipt         Solid         Solid                                                                                                    | Restant & Rebuild Grant Funding          | AUD           | Receipt          | 0,00              | 9 7,471              | 0,920                 | 6,433                                                                                                    | 0,009               | 0.010                   | 7,332         | 3,103               | 9,103              | 6,436              |
| Configure         AUD         Receipt         Configure         Call Solve         Call Solve                                                                                                    | Candy Service Caster (mathem)         Hood         Receipt         Candy Service Caster (mathem)         20.00         20.00         20.00         20.00         20.00         20.00         20.00         20.00         20.00         20.00         20.00         20.00         20.00         20.00         20.00         20.00         20.00         20.00         20.00         20.00         20.00         20.00         20.00         20.00         20.00         20.00         20.00         20.00         20.00         20.00         20.00         20.00         20.00         20.00         20.00         20.00         20.00         20.00         20.00         20.00         20.00         20.00         20.00         20.00         20.00         20.00         20.00         20.00         20.00         20.00         20.00         20.00         20.00         20.00         20.00         20.00         20.00         20.00         20.00         20.00         20.00         20.00         20.00         20.00         20.00         20.00         20.00         20.00         20.00         20.00         20.00         20.00         20.00         20.00         20.00         20.00         20.00         20.00         20.00         20.00         20.00         20.00                                                                                                    | Loop Require Loous (Transfer)            | AUD           | Descipt          | 9,00              | 0,303                | 0,100                 | 0,700                                                                                                    | 0,621               | 9,043                   | 9,309         | 7,573               | 5,046              | 5,600              |
| Construction         Construction         Construction<                                                                                                    | Cancel         Auto         Receipt         100         100         100         100         100         100         100         100         100         100         100         100         100         100         100         100         100         100         100         100         100         100         100         100         100         100         100         100         100         100         100         100         100         100         100         100         100         100         100         100         100         100         100         100         100         100         100         100         100         100         100         100         100         100         100         100         100         100         100         100         100         100         100         100         100         100         100         100         100         100         100         100         100         100         100         100         100         100         100         100         100         100         100         100         100         100         100         100         100         100         100         100         100 <th< td=""><td>Sub Total: NSW Treasury Eurodina</td><td>AUD</td><td>Receipt</td><td>10.47</td><td>3,773</td><td>20.424</td><td>0,000</td><td>20.507</td><td>24.069</td><td>24 809</td><td>20.055</td><td>0,701</td><td>19 917</td></th<>                                                                                                    | Sub Total: NSW Treasury Eurodina         | AUD           | Receipt          | 10.47             | 3,773                | 20.424                | 0,000                                                                                                    | 20.507              | 24.069                  | 24 809        | 20.055              | 0,701              | 19 917             |
| Control         Control         Control <t< td=""><td>Cannot Surve Revenue         AUD         Receipt         Cannot Surve Revenue         AUD         Receipt         Cannot Surve Revenue         Cannot Surve Revenue         Cannot Surve Surve Surve Surve Surve Surve Surve Surve Surve Surve Su</td><td>Commonwealth Fundion (Directly Deceived)</td><td>AUD</td><td>Deceint</td><td>10,47</td><td>100</td><td>20,404</td><td>20,001</td><td>100</td><td>100</td><td>100</td><td>100</td><td>100</td><td>100</td></t<>                                                                                                    | Cannot Surve Revenue         AUD         Receipt         Cannot Surve Revenue         AUD         Receipt         Cannot Surve Revenue         Cannot Surve Revenue         Cannot Surve Surve Surve Surve Surve Surve Surve Surve Surve Surve Su                                                                                                    | Commonwealth Fundion (Directly Deceived) | AUD           | Deceint          | 10,47             | 100                  | 20,404                | 20,001                                                                                                    | 100                 | 100                     | 100           | 100                 | 100                | 100                |
| And many Revenue         AUD         Recipt         Constrained         Aud         Recipt         Constrained         Aud         Recipt         Constrained         Aud         Recipt         Constrained         Aud         Recipt         Constrained         Constrained <thconstrained< th="">         Constrained</thconstrained<>                                                                                                    | Name         Name         Name <th< td=""><td>Own Source Revenue</td><td>AUD</td><td>Receipt</td><td>20</td><td>200</td><td>200</td><td>200</td><td>200</td><td>200</td><td>200</td><td>200</td><td>200</td><td>200</td></th<>                                                                                                    | Own Source Revenue                       | AUD           | Receipt          | 20                | 200                  | 200                   | 200                                                                                                    | 200                 | 200                     | 200           | 200                 | 200                | 200                |
| Autor and an except         Autor and an except         Autor and an except and an except and an except and an except and an except and an except and an except and and and and and and and and and and                                                                                                    | Name         Name         Name <th< td=""><td>Gamino Revenue</td><td>AUD</td><td>Receipt</td><td>-</td><td></td><td></td><td></td><td></td><td></td><td></td><td></td><td></td><td></td></th<>                                                                                                    | Gamino Revenue                           | AUD           | Receipt          | -                 |                      |                       |                                                                                                    |                     |                         |               |                     |                    |                    |
| Demoti Tay Damana         All'D         Demoti Tay Damana         All'D         Demoti Tay Damana         All'D         Demoti Tay Damana         Demoti Tay Damana                                                                                                    | Same Tay Decision         Name         Cancel         Cancel <t< td=""><td>Land Tax Revenue</td><td>AUD</td><td>Receipt</td><td></td><td></td><td></td><td></td><td></td><td></td><td></td><td></td><td></td><td></td></t<>                                                                                                    | Land Tax Revenue                         | AUD           | Receipt          |                   |                      |                       |                                                                                                    |                     |                         |               |                     |                    |                    |
| Net Cashflow         26,010         -449         5,869         13,082         17,531         27,052         23,712         29,728         30,774         35,467           Closing Balance         126,010         125,561         131,430         144,512         162,043         189,095         212,807         242,535         273,309         308,776                                                                                                    | Net Cashflow         28,010         -448         5,869         13,082         17,531         27,052         23,712         29,728         30,774         35,467           Closing Balance         126,010         125,561         131,430         144,512         152,043         189,095         212,807         242,555         273,309         308,776           State         Cancel         Same line         Submission         A         A                                                                                                    | Davroll Tay Devenue                      | AUD           | Danaint          |                   |                      |                       |                                                                                                    |                     |                         |               |                     |                    |                    |
| Closing Balance 126,010 125,561 131,430 144,512 162,043 189,095 212,807 242,535 273,309 308,776                                                                                                    | Closing Balance 126,010 125,561 131,430 144,512 162,043 189,095 212,807 242,535 273,309 308,776                                                                                                    | Net Cashflow                             |               |                  | 26,01             | 0 -449               | 5,869                 | 13,082                                                                                                    | 17,531              | 27,052                  | 23,712        | 29,728              | 30,774             | 35,467             |
|                                                                                                    | Save Cancel Save Into Import Submission .                                                                                                    | Closing Balance                          |               |                  | 126,01            | 0 125,561            | 131,430               | 144,512                                                                                                    | 162,043             | 189,095                 | 212,807       | 242,535             | 273,309            | 308,776            |
|                                                                                                    | Save Cancel Save Into Import Submission A                                                                                                    |                                          |               |                  |                   |                      |                       |                                                                                                    |                     |                         |               |                     |                    |                    |
|                                                                                                    |                                                                                                    |                                          |               |                  |                   |                      |                       |                                                                                                    |                     |                         |               |                     |                    |                    |
|                                                                                                    |                                                                                                    |                                          |               |                  |                   |                      |                       |                                                                                                    |                     |                         |               |                     |                    |                    |
|                                                                                                    |                                                                                                    |                                          |               |                  |                   |                      |                       |                                                                                                    |                     |                         |               |                     |                    |                    |

a) Principal Departments can also drill down into consolidated forecasts to determine which Business Unit or Agency has provided forecasts for a particular Cashflow Type. Right click a forecast to drill down.

| my ricusur-c                                                                                                    |                   |                    |                      |                        |                    | Gearch             |                   | Sinazine cit. citaine | and a case of y. Its w |                         |
|----------------------------------------------------------------------------------------------------|-------------------|--------------------|----------------------|------------------------|--------------------|--------------------|-------------------|-----------------------|------------------------|-------------------------|
| Dashboards Administration                                                                                                    | Cash Manage       | ement Blotte       | ers Reporting        | Scheduler              |                    |                    |                   |                       |                        |                         |
| Cashflow Sheet                                                                                                    |                   |                    |                      |                        |                    |                    |                   |                       |                        | E 0                     |
| Our Bank Account Name                                                                                                    | Business Unit Na  | ame                | Entity Name          |                        | Bank Name          |                    | Our Bk Acc        | t Group Name          | Submissi               | on Status               |
|                                                                                                    |                   |                    | Treasury (GG)        |                        |                    |                    |                   |                       |                        | Go Clear                |
| Cashflow Scenario 1 Name                                                                                                    | Scenario1 Openi   | ng Balance Date    | Editable Flag        | Baseline Flag          | Currency Na        | me                 | Unit              | Decimals              |                        |                         |
| Submission November 2021                                                                                                    | 01-11-            | .2021              |                      |                        | Australian         | dollar             | 1,000             |                       | 0                      |                         |
| Cashflow Scenario 2 Name                                                                                                    | Scenario2 Openi   | ng Balance Date    | Editable Flag        | Baseline Flag          | Market Data        | Set Name           | Quote Type        |                       |                        |                         |
|                                                                                                    | DD-MM-            | -1111              | , u                  |                        | Default Ma         | ket Data Set       | MID               |                       |                        |                         |
| 01-11-2021                                                                                                    | Days 61           | vveeKs             | Months               | Excludes Wee           | Approval St        | itus               | Rejecte           | inter Entity          | Cashiow Flag           |                         |
|                                                                                                    |                   |                    |                      |                        |                    | <b></b>            |                   |                       |                        |                         |
|                                                                                                    |                   |                    |                      |                        |                    |                    |                   |                       |                        | Prev 1 2 Next           |
| Cashflow Type Name                                                                                                    | Currency Code     | Payment/Receipt    | (D) 01-11-2021       | (D) 02-11-2021         | (D) 03-11-2021     | (D) 04-11-2021     | (D) 05-11-2021    | (D) 08-11-2021        | (D) 09-11-2021         | (D) 10-11-2021 (D       |
|                                                                                                    |                   |                    | 2021-11 Submission 2 | 021-11 Submission      | 2021-11 Submission | 2021-11 Submission | 021-11 Submission | 2021-11 Submission    | 2021-11 Submission     | 2021-11 Submission 2021 |
| Opening Balance                                                                                                    |                   |                    | 9,404,751            | 9,465,125              | 9,514,161          | 9,560,088          | 9,608,617         | 9,669,954             | 9,732,407              | 9,784,210               |
| Recurrent Confund Appropriation                                                                                                    | AUD               | Receipt            | 56,885               | 6,899                  | 6,147              | 6,477              | 9,526             | 43,308                | 6,337                  | 10,391                  |
| Capital Confund Appropriation                                                                                                    | AUD               | Receipt            | 8,178                | 8,025                  | 10,348             | 6,847              | 7,203             | 8,525                 | 5,836                  | 9,712                   |
| Sub Total: Confund Appropriation                                                                                                    |                   |                    | 65,063               | 14,924                 | 16,495             | 13,324             | 16,729            | 51,833                | 12,173                 | 20,103                  |
| Restart & Rebuild Grant Funding                                                                                                    | AUD               | Receipt            | 6,130                | 8,177                  | 8,899              | 9,698              | 9,973             | 8,723                 | 6,011                  | 6,757                   |
| Crown Recoups                                                                                                    | AUD               | Receipt            | 8,707                | 5,763                  | 8,538              | 9,089              | 7,964             | 5,666                 | 6,221                  | 8,113                   |
| Long Service Leave (Transfer)                                                                                                    | AUD               | Receipt            | 8,454                | 6,340                  | 9,049              | 8,071              | 8,911             | 9,250                 | 6,427                  | 8,479                   |
|                                                                                                    |                   |                    | 23,291               | 20,280                 | 26,486             | 26,858             | 26,848            | 23,639                | 18,659                 | 23,349                  |
| Sub Total: NSW Treasury Funding                                                                                                    |                   |                    | 5.613                | 7,053                  | 5,203              | 7,363              | 5,441             | 5,495                 | 5,093                  | 6,133                   |
| Sub Total: NSW Treasury Funding Commonwealth Funding (Directly Received)                                                                          | AUD               | Receipt            |                      |                        |                    |                    | 7 576             | 7.891                 | 8.027                  | 7 715                   |
| Sub Total: NSW Treasury Funding Commonwealth Funding (Directly Received) Own Source Revenue                                                       | AUD               | Receipt            | 6,338                | 8,529                  | 5,870              | 6,385              | 1,516             |                       | 0,021                  |                         |
| Sub Total: NSW Treasury Funding Commonwealth Funding (Directly Received) Own Source Revenue Central Adjustments Inflows                           | AUD<br>AUD<br>AUD | Receipt<br>Receipt | 6,338                | 8,529                  | 5,870              | 6,385              | 7,576             |                       | 0,021                  |                         |
| Sub Total: NSW Treasury Funding Commonwealth Funding (Directly Received) Own Source Revenue Central Adjustments Inflows Net Cashflow Net Cashflow | AUD<br>AUD<br>AUD | Receipt<br>Receipt | 6,338<br>60,374      | 8,529<br><b>49,036</b> | 5,870<br>45,927    | 6,385<br>48,529    | 61,337            | 62,452                | 51,803                 | 48,466                  |

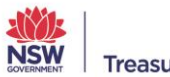

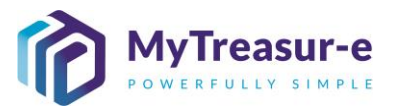

b) A Dailog box will appear with all the forecasts from different Business Units that have submitted for that particular Cashflow Type and Date.

| bmission November 2 | 021                                 | C Ad-hoc Search          | Form View Cashflows View        |              |                   |                   |         |
|---------------------|-------------------------------------|--------------------------|---------------------------------|--------------|-------------------|-------------------|---------|
| Cashflow Id         | Business Unit Name *                | Cashflow Scenario Name * | Cashflow Type Name *            | Value Date * | Currency Name *   | Payment/Receipt * |         |
| 1087                | The Treasury                        | Submission November 2021 | Recurrent Confund Appropriation | 01-11-2021   | Australian dollar | Receipt           | Clear   |
| 19882               | Crown Finance Entity                | Submission November 2021 | Recurrent Confund Appropriation | 01-11-2021   | Australian dollar | Receipt           |         |
| 192738              | Workers' Compensation (Dust Diseas. | Submission November 2021 | Recurrent Confund Appropriation | 01-11-2021   | Australian dollar | Receipt           |         |
| 233205              | Crown Finance Entity                | Submission November 2021 | Recurrent Confund Appropriation | 01-11-2021   | Australian dollar | Receipt           |         |
| 233405              | Crown Finance Entity                | Submission November 2021 | Recurrent Confund Appropriation | 01-11-2021   | Australian dollar | Receipt           |         |
|                     |                                     |                          |                                 |              |                   |                   |         |
|                     |                                     |                          |                                 |              |                   |                   |         |
|                     |                                     |                          |                                 |              |                   |                   | 2 Next  |
|                     |                                     |                          |                                 |              |                   |                   | (C)     |
|                     |                                     |                          |                                 |              |                   |                   | on 2021 |
|                     |                                     |                          |                                 |              |                   |                   | 10      |
|                     |                                     |                          |                                 |              |                   |                   | 91      |
|                     |                                     |                          |                                 |              |                   |                   | 12      |
|                     |                                     |                          |                                 |              |                   |                   | 03      |
|                     |                                     |                          |                                 |              |                   |                   | 57      |
|                     |                                     |                          |                                 |              |                   |                   | 13      |
|                     |                                     |                          |                                 |              |                   |                   | 79      |
|                     |                                     |                          |                                 |              |                   |                   | 49      |
|                     |                                     |                          |                                 |              |                   |                   | 33      |
|                     |                                     |                          |                                 |              |                   |                   | 15      |
|                     |                                     |                          |                                 |              |                   |                   |         |
|                     |                                     |                          |                                 |              |                   |                   |         |
|                     |                                     |                          |                                 |              |                   |                   | 66      |
|                     |                                     |                          |                                 |              |                   |                   | 76      |

#### Step 4: Amending the Cashflow Sheet for an Agency

a) Following Principal Department review, if a change is required within the Cashflow Sheet then the Principal Department will need to internally communicate these changes to the relevant Agency. The Agency user will be required to Recall the Cashflow Sheet.

| Dashboards Administratio                 | on Cash       | Management        | Blotters           | Reporting            | Scheduler            |                   |                    |                    |                    |                      |                    |                    |
|------------------------------------------|---------------|-------------------|--------------------|----------------------|----------------------|-------------------|--------------------|--------------------|--------------------|----------------------|--------------------|--------------------|
| Cashflow Sheet                           |               |                   |                    |                      |                      |                   |                    |                    |                    |                      |                    | L (                |
| Our Bank Account Name                    | Business      | Unit Name         |                    | Entity Name          |                      | Bank Name         |                    | Our Bk             | Acct Group Name    |                      | Submission Status  | 0                  |
| NSW Education Standards Authority Unrest |               |                   |                    |                      |                      |                   |                    |                    |                    |                      | Rejected           | Go Clear           |
| Cashflow Scenario 1 Name                 | Scenario      | 1 Opening Balance | Date               | Editable Flag        | Baseline Flag        | Currency Name     |                    | Unit               | Dec                | imals                |                    |                    |
| Submission November 2021                 |               | 01-11-2021        | m                  |                      |                      | Australian doll   | ar                 | 1,000              |                    | 0                    |                    |                    |
| Cashflow Scenario 2 Name                 | Scenario      | 2 Opening Balance | Date               | Editable Flag        | Baseline Flag        | Market Data Se    | t Name             | Quote              | Type               |                      |                    |                    |
|                                          |               | DD-MM-YYYY        | m                  |                      |                      | Default Marke     | Data Set           | MID                |                    |                      |                    |                    |
| Start Date                               | Days          | Wee               | ks                 | Months               | Excludes Weekend     | Approval Statu    | S Cantur           | ad 🔽 Rei           | Inte               | r Entity Cashflow Fi | 90                 |                    |
| 01-11-2021                               |               | 61                |                    | 10                   |                      | - Abbioted        | Captar             |                    | ected 🔽            |                      |                    | _                  |
|                                          |               |                   |                    |                      |                      |                   |                    |                    |                    |                      | Pre                | v 1 2 Next         |
| Cashflow Type Name                       | Currency Code | Payment/Receipt   | (D) 01-11-2021     | (D) 02-11-2021       | (D) 03-11-2021       | (D) 04-11-2021    | (D) 05-11-2021     | (D) 08-11-2021     | (D) 09-11-2021     | (D) 10-11-2021       | (D) 11-11-2021     | (D) 12-11-2021     |
|                                          |               |                   | 2021-11 Submission | n 2021-11 Submission | 2021-11 Submission 2 | 021-11 Submission | 2021-11 Submission | 2021-11 Submission | 2021-11 Submission | 2021-11 Submission   | 2021-11 Submission | 2021-11 Submission |
| Opening Balance                          |               |                   | 100,000            | 126,010              | 125,561              | 131,430           | 144,512            | 162,043            | 189,095            | 212,807              | 242,535            | 273,309            |
| Recurrent Confund Appropriation          | AUD           | Receipt           | 10,00              | 0 10,500             | 11,000               | 11,500            | 12,000             | 12,500             | 13,000             | 13,500               | 14,000             | 14,500             |
| Capital Confund Appropriation            | AUD           | Receipt           | 20,00              | 0 25,232             | 30,464               | 35,696            | 40,928             | 46,160             | 51,392             | 56,624               | 61,856             | 67,088             |
| Sub Total: Confund Appropriation         |               |                   | 30,00              | 0 35,732             | 41,464               | 47,196            | 52,928             | 58,660             | 64,392             | 70,124               | 75,856             | 81,588             |
| Restart & Rebuild Grant Funding          | AUD           | Receipt           | 6,60               | 9 7,471              | 6,926                | 6,433             | 8,589              | 5,615              | 7,552              | 5,105                | 9,103              | 6,436              |
| Crown Recoups                            | AUD           | Receipt           | 9,86               | 7 5,385              | 6,160                | 8,755             | 5,621              | 9,043              | 9,389              | 7,373                | 5,046              | 5,800              |
| Long Service Leave (Transfer)            | AUD           | Receipt           |                    | 9,773                | 7,348                | 8,803             | 6,357              | 9,401              | 7,968              | 7,577                | 6,751              | 6,681              |
| Sub Total: NSW Treasury Funding          | 1             |                   | 16,47              | 6 22,629             | 20,434               | 23,991            | 20,567             | 24,059             | 24,909             | 20,055               | 20,900             | 18,917             |
| Commonwealth Funding (Directly Received) | AUD           | Receipt           | 10                 | 0 100                | 100                  | 100               | 100                | 100                | 100                | 100                  | 100                | 100                |
| Own Source Revenue                       | AUD           | Receipt           | 20                 | 0 200                | 200                  | 200               | 200                | 200                | 200                | 200                  | 200                | 200                |
| Gaming Revenue                           | AUD           | Receipt           |                    |                      |                      |                   |                    |                    |                    |                      |                    |                    |
| Land Tax Revenue                         | AUD           | Receipt           |                    |                      |                      |                   |                    |                    |                    |                      |                    |                    |
| Davroll Tay Devenue                      | ALID          | Denaint           |                    |                      |                      |                   |                    |                    |                    |                      |                    |                    |
| Net Cashflow                             | Submit        |                   | 26,01              | 0 -449               | 5,869                | 13,082            | 17,531             | 27,052             | 23,712             | 29,728               | 30,774             | 35,467             |
| Closing Balance                          | Recall        |                   | 126,01             | 0 125,561            | 131,430              | 144,512           | 162,043            | 189,095            | 212,807            | 242,535              | 273,309            | 308,776            |

b) Once adjustments are made by the Agency user manually within the Cashflow Sheet, this can then be Resubmitted.

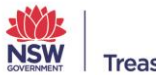